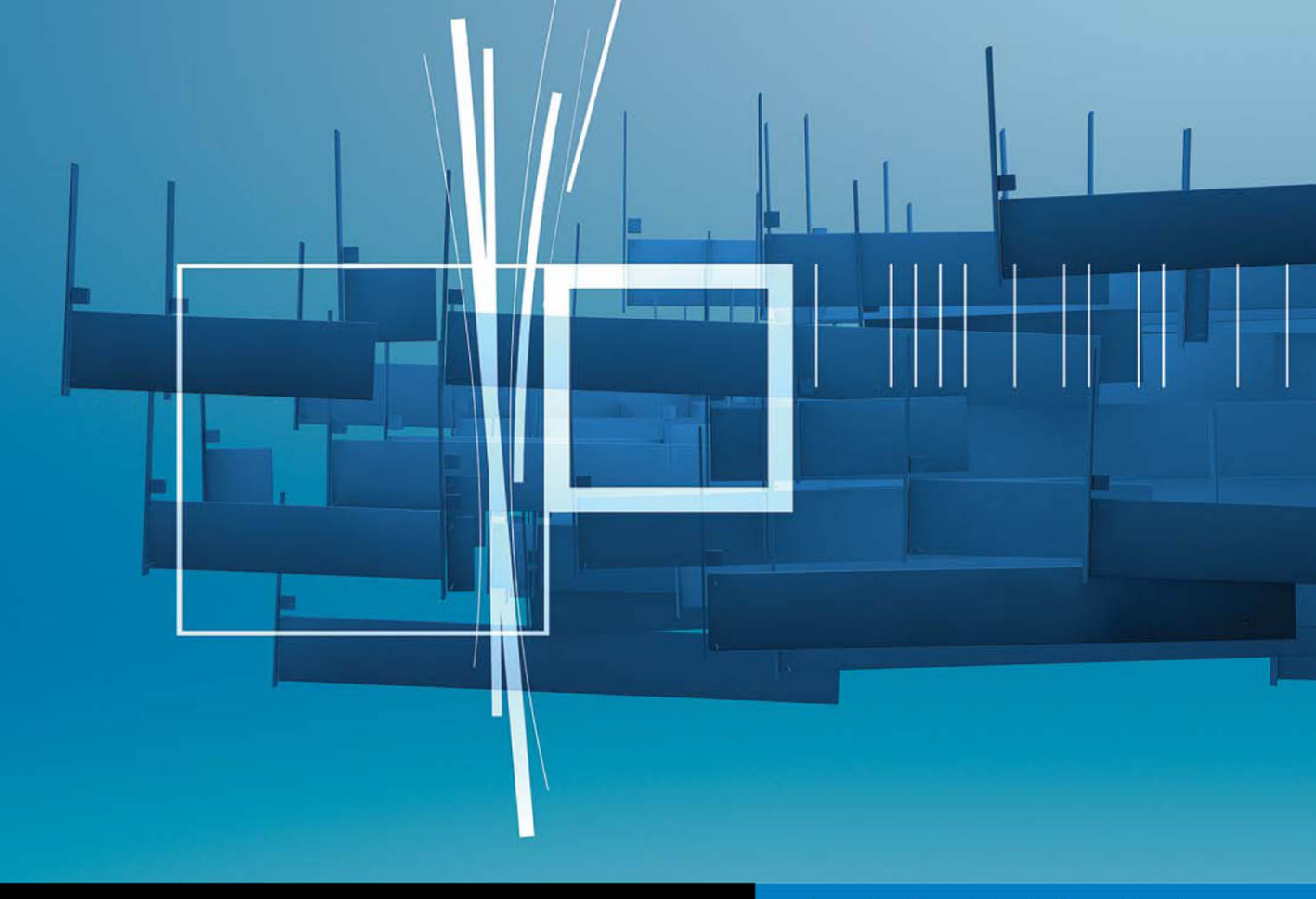

**Apple Pro Training Series** 

# Final Cut Pro X Advanced Editing

Michael Wohl, Alexis Van Hurkman, and Mark Spencer

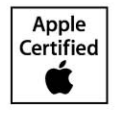

DVD-ROM with media and lesson files included

# Apple Pro Training Series Final Cut Pro X Advanced Editing

Michael Wohl / Alexis Van Hurkman / Mark Spencer

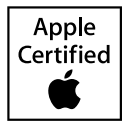

Apple Pro Training Series: Final Cut Pro X Advanced Editing Michael Wohl, Alexis Van Hurkman, Mark Spencer Copyright © 2012 by Michael Wohl, Alexis Van Hurkman, and Mark Spencer

Published by Peachpit Press. For information on Peachpit Press books, contact: Peachpit Press 1249 Eighth Street Berkeley, CA 94710 (510) 524-2178 www.peachpit.com

To report errors, please send a note to errata@peachpit.com. Peachpit Press is a division of Pearson Education.

Apple Series Editor: Lisa McClain Project Editor: Nancy Peterson Development Editor: Bob Lindstrom Production Editor: Kim Wimpsett, Happenstance Type-O-Rama Technical Editors: Brendan Boykin, Klark Perez Copyeditor and Proofer: Darren Meiss Compositor: Chris Gillespie, Happenstance Type-O-Rama Media Reviewer: Eric Geoffroy Indexer: Jack Lewis Cover Illustration: Kent Oberheu Cover Production: Happenstance Type-O-Rama

#### Notice of Rights

All rights reserved. No part of this book may be reproduced or transmitted in any form by any means, electronic, mechanical, photocopying, recording, or otherwise, without the prior written permission of the publisher. For information on getting permission for reprints and excerpts, contact permissions@peachpit.com.

Greenscreen clips used by permission of iJustine (ijustine.com). All rights reserved. Footage from *The Endless Feast* provided by Film Garden Entertainment. © 2010 Film Garden Entertainment. All rights reserved. Africa Footage provided by Talkingstick Pictures LLC © 2012. All rights reserved. Footage from *Romantic Night* and *Supergirl Rocks!* provided by Peachpit Press © 2012. All rights reserved.

The projects and footage supplied with this book may only be used for educational purposes in association with the lessons included. Any other use, including but not limited to incorporating footage into another project, duplicating, or distributing footage, is expressly forbidden and requires explicit permission from the copyright holders listed above. Notice of Liability

The information in this book is distributed on an "As Is" basis, without warranty. While every precaution has been taken in the preparation of the book, neither the authors nor Peachpit Press shall have any liability to any person or entity with respect to any loss or damage caused or alleged to be caused directly or indirectly by the instructions contained in this book or by the computer software and hardware products described in it.

#### Trademarks

Many of the designations used by manufacturers and sellers to distinguish their products are claimed as trademarks. Where those designations appear in this book, and Peachpit was aware of a trademark claim, the designations appear as requested by the owner of the trademark. All other product names and services identified throughout this book are used in editorial fashion only and for the benefit of such companies with no intention of infringement of the trademark. No such use, or the use of any trade name, is intended to convey endorsement or other affiliation with this book.

ISBN 10: 0-321-81022-8 ISBN 13: 978-0-321-81022-9 9 8 7 6 5 4 3 2 1 Printed and bound in the United States of America

# Table of Contents

| Getting Started |  | • • |  | •• | ••• | •• | •• |  |  |  | • |  |  | • | •• |  | • |  |  |  | V | ii |
|-----------------|--|-----|--|----|-----|----|----|--|--|--|---|--|--|---|----|--|---|--|--|--|---|----|
|-----------------|--|-----|--|----|-----|----|----|--|--|--|---|--|--|---|----|--|---|--|--|--|---|----|

### **Advanced Editing**

| Lesson 1 | Organizing Your Media          | 3     |
|----------|--------------------------------|-------|
|          | Using Hands-Free Metadata      | 4     |
|          | Entering Metadata Manually     | 15    |
|          | Organizing Clip-Based Metadata | 19    |
|          | Using Intraclip-Based Metadata | 25    |
|          | Adding Markers.                | 35    |
|          | Filtering Clips                | 37    |
|          | Creating Smart Collections     | 44    |
|          | Renaming Clips                 | 46    |
|          | Lesson Review                  | 50    |
| Lesson 2 | Advanced Editing Techniques    | . 53  |
|          | Reviewing Editing Basics       | 54    |
|          | Modifying Edits                | 61    |
|          | Using Secondary Storylines     | 68    |
|          | Understanding Compound Clips   | 75    |
|          | Lesson Review                  | 82    |
| Lesson 3 | Working with Auditions         | . 85  |
| Lesson 5 | Creating Auditions             | 86    |
|          | Modifying Auditions            | 94    |
|          | Using Auditions and Effects    | 05    |
|          |                                | 102   |
|          |                                | . 104 |

| Lesson 4 | Working with Sound 105                 |
|----------|----------------------------------------|
|          | Setting Sound Levels 106               |
|          | Creating Audio Fades 123               |
|          | Panning Audio                          |
|          | Managing Audio Channels 144            |
|          | Lesson Review                          |
| Lesson 5 | Using Audio Effects                    |
|          | Understanding Equalization 152         |
|          | Controlling Audio Effects 161          |
|          | Using Other Types of Effects 163       |
|          | Animating Audio Effects 171            |
|          | Lesson Review                          |
| Lesson 6 | Editing Multicam Clips 179             |
|          | Using Multicamera Footage 180          |
|          | Creating a Multicam Clip 180           |
|          | Editing with Multicam Clips 187        |
|          | Customizing Multicam Clip Settings 194 |
|          | Modifying a Multicam Clip 203          |
|          | Adding Effects or Other Trimming 211   |
|          |                                        |

### **Advanced Compositing and Effects**

| Lesson 7 | Keying and Compositing           | 217 |
|----------|----------------------------------|-----|
|          | Laying the Groundwork            | 218 |
|          | Using Keying and Masking Effects | 224 |
|          | Using Advanced Keying Features   | 234 |
|          | Compositing Generators           | 240 |
|          | Compositing Graphics             | 247 |
|          | Lesson Review                    | 254 |
|          |                                  |     |

| Lesson 8 | Transformations, Effects, and Titles | 257 |
|----------|--------------------------------------|-----|
|          | Transforming Clips                   | 258 |
|          | Working with Effects                 | 264 |
|          | Creating Titles                      | 270 |
|          | Using Roles with Titles              | 283 |
|          | Lesson Review                        | 290 |
|          |                                      |     |
| Lesson 9 | Creating Animation                   | 293 |
|          | Animating Clip Position              | 294 |
|          | Animating a Generator                | 306 |
|          | Creating a Travel Matte              | 314 |
|          | Animating with Transitions           | 319 |
|          | Lesson Review                        | 323 |

### **Finishing Techniques**

| Lesson 10 | Color Correction Basics                  | 327 |
|-----------|------------------------------------------|-----|
|           | Getting Ready                            | 328 |
|           | What Is Color Correction?                | 328 |
|           | Using an Appropriate Display             | 330 |
|           | Using the Highest-Quality Media          | 331 |
|           | Learning the Color Correction Interface  | 338 |
|           | Using Video Scopes                       | 345 |
|           | Adjusting Contrast Using the Color Board | 364 |
|           | Take 2                                   | 372 |
|           | Lesson Review                            | 372 |
| Lesson 11 | Adjusting Color and Saturation           | 375 |
|           | Using the Color Controls                 | 376 |
|           | Take 2                                   | 384 |
|           | Adjusting Color Temperature Creatively   | 385 |
|           | Take 2                                   | 389 |
|           | Using the Global Color Control           | 389 |
|           | Take 2                                   | 391 |
|           |                                          |     |

|            | Adjusting Saturation391Take 2396Changing Saturation with Contrast Adjustments396Dissolving Between Two Grades397Take 2402Lesson Review403 |
|------------|----------------------------------------------------------------------------------------------------|
| Lesson 12  | Color Matching                                                                                                    |
|            | Understanding Shot Matching 406                                                                                                    |
|            | Matching Clips Automatically 406                                                                                                    |
|            | Take 2                                                                                                    |
|            | Matching Clips Manually 411                                                                                                    |
|            | Take 2 428                                                                                                    |
|            | Using Additional Corrections and Effects in a Scene 428                                                                                   |
|            | Lesson Review                                                                                                    |
| Lesson 13  | Making Isolated Color Adjustments                                                                                                    |
|            | Using Color Masks                                                                                                    |
|            | Using Shapes to Target Frame Regions 453                                                                                                  |
|            | Combining Shapes and Masks 460                                                                                                    |
|            | Animating Shapes 465                                                                                                    |
|            | Lesson Review                                                                                                    |
| Lesson 14  | Advanced Sharing and Sending to Compressor 471                                                                                            |
|            | Exporting Projects and Media for Finishing                                                                                                |
|            | Outputting with Compressor 480                                                                                                    |
|            | Understanding the Compressor Interface                                                                                                    |
|            | Understanding the Compressor Workflow 489                                                                                                 |
|            | Using Advanced Compressor Features 505                                                                                                    |
|            | Lesson Review                                                                                                    |
| Appendix A | Using DSLR Footage 516                                                                                                    |
|            | Index                                                                                                    |

Throughout this title you will see references to lesson or resource files on a disc. Please note that these files are available to eBook readers via high-speed download. Please <u>click here</u> to go to last page in this eBook for the download location and instructions.

# Getting Started

Welcome to the official Level Two Apple Pro Training course for Final Cut Pro X.

This book is an in-depth journey into the advanced editing techniques and effects of Final Cut Pro X. It uses diverse footage ranging from the feature film *SuperGirl Rocks* to the music video *One Night in Jordan* (based on a live concert performance by internationally renowned artist Zade Dirani). It also explores creating promotional spots and show bumpers to demonstrate application features and practical techniques you'll use daily in your editing projects.

Whether you've been editing for years or are just beginning to work in film and video, this book will enhance your knowledge of Final Cut Pro X while it enhances your editing skills. So let's get started!

# The Methodology

This book takes a hands-on approach to using the software. It's divided into projects based on footage on the accompanying DVD—that teach you advanced techniques as you work through the lessons. Every exercise is designed to get you editing and creating effects professionally in Final Cut Pro as quickly as possible.

Each lesson builds on previous lessons to guide you through the application's functions and capabilities. However, if you're already familiar with Final Cut Pro, you can go directly to a specific section and focus on that topic because every lesson is self-contained.

### **Course Structure**

This book is designed to improve your skills both as an editor and as a Final Cut Pro user. You'll begin by learning editing techniques designed to streamline your workflow and allow you to effectively perform complex editing tasks. Then you'll focus on sound editing and multicamera footage. Next, you'll explore the world of effects, covering such diverse topics as compositing, filters, keyframing, compound clips, titling, and speed changes. Finally, you'll finish your studies by learning a variety of techniques for color correcting clips, balancing scenes, and creating deliverables using Compressor.

The lessons are grouped into the following categories:

- ► Advanced Editing: Lessons 1–6
- ► Advanced Compositing and Effects: Lessons 7–9
- ► Finishing Techniques: Lessons 10–14

In addition to the exercises, some lessons include project tasks that provide an opportunity to practice what you've learned. Throughout the book, other valuable sections will guide you in evaluating your project before moving to the next editing stage.

# **Downloading Final Cut Pro X**

Final Cut Pro X is available as a download from the Mac App Store. Because installation can begin immediately after purchase, you should read the Apple best practices (http:// support.apple.com/kb/HT4722) *prior* to installation to ensure the best performance of the application. The exercises in this book are based on Final Cut Pro version 10.0.3. If you have an earlier version of Final Cut Pro X, update your software or some exercises may not work as described.

# **Using the DVD Book Files**

The Apple Pro Training Series: Final Cut Pro X Advanced Editing DVDs (included with the printed book) contains the project files and media you'll use for each lesson. After you transfer the files to your hard drive, each lesson will instruct you in the use of the project and media files.

**NOTE** ► If you purchased this title as an eBook, you will find a URL to download the files on the "Where Are the Lesson Files" page located at the end of the eBook.

### Installing the Final Cut Pro X Lesson Files

On the DVDs, you'll find three files: APTS FCP X ADV Part 1.sparseimage, APTS FCP X ADV Part 2.sparseimage, and APTS FCP X ADV Part 3.sparseimage. These disk image files function like virtual disks. You will use their contents for the exercises in the book. Specific instructions in the lessons will explain which disk image to load.

1 Insert the Apple Pro Training Series: Final Cut Pro X Advanced Editing, Disc One DVD into your DVD drive.

Depending on which version of OS X you're using and the Finder preferences, you may not see the DVD on your desktop. If you don't see the DVD, take a quick look in a Finder window to see all the mounted volumes (such as hard disks or DVDs) that are available.

- **2** In the Dock, click the Finder icon.
- **3** In the Finder window, select the APTS FCP X ADV DVD listed in the left sidebar under Devices.
- **4** With the DVD selected, drag the three disk images from the DVD to your desktop to copy them.

Alternatively, you may drag the disk images to any locally connected storage device such as an external hard disk. Whichever destination you choose, Final Cut Pro must have access to the disk image files, and you must have read and write privileges. In addition, the storage device must have at least 23 GB of free space available.

- **5** After the disk image files are copied, eject the DVD.
- 6 Insert the second disc, Apple Pro Training Series: Final Cut Pro X Advanced Editing, Disc Two, into your DVD drive, and repeat steps 2 through 5.

Before you begin a section in this book, you must mount the corresponding disk image to give Final Cut Pro access to the necessary project and media files.

7 On your desktop (or the location you chose for the files), double-click an APTS FCP X ADV disk image file to mount the disk images.

A virtual disk labeled APTS FCP X ADV Part 1 (or Part 2 or Part 3) appears under Devices in the Finder window's sidebar.

**NOTE** ► Depending on which version of OS X you use and the Finder's preferences, you may not see the APTS FCP X disk on your Desktop.

Each lesson will identify the disk image and the files to use for that lesson's exercises. You should not alter the contents of the Final Cut Events or Final Cut Projects folders on a APTS FCP X ADV virtual disk.

## **Using Final Cut Pro on a Portable**

Some of the desktop Mac keystrokes identified in this book differ from the keystrokes used with a MacBook Pro. Specifically, you'll sometimes need to hold down the Function key (fn) when pressing the Left and Right Arrow keys to access the Home and End keys, respectively.

## **About the Footage**

Footage from eight diverse projects is used throughout this book—ranging from a feature film and a documentary to a concert video and various broadcast promos. Together, they represent a real-world sampling of the types of projects and media formats you'll likely encounter as a working video editor. Although the lesson exercises instruct you to edit the footage in a particular way, you can use any part of this footage to practice your own editing methods. Techniques you've learned using one set of clips in a lesson can be practiced using a different set of clips to create a new project.

**NOTE** Due to copyright restrictions, you cannot use this footage for any purpose outside this book or upload any version of the files in this book to YouTube or any other public or private video sharing site.

# **System Requirements**

Before using *Apple Pro Training Series: Final Cut Pro X Advanced Editing*, you should have a working knowledge of your Macintosh and its OS X operating system. Make sure that you know how to use the mouse; standard menus and commands; and how to open, save, and close files. If you need to review these techniques, see the printed or online documentation for your system.

To review the basic system requirements for Final Cut Pro X, refer to the technical specifications at www.apple.com/finalcutpro/specs/.

# **About the Apple Pro Training Series**

*Apple Pro Training Series: Final Cut Pro X Advanced Editing* is both a self-paced learning tool and the official curriculum of the Apple Pro Training and Certification Program.

Developed by experts in the field and certified by Apple, the series is used by Apple Authorized Training Centers worldwide and offers complete training in all Apple Pro products. The lessons are designed to let you learn at your own pace. Each lesson concludes with review questions and answers summarizing what you learned, which can be used to help you prepare for the Apple Certification Exam.

For a complete list of Apple Pro Training Series books, see the page at the back of this book, or visit www.peachpit.com/apts.

# **Apple Pro Certification Program**

The Apple Pro Training and Certification Programs are designed to keep you at the forefront of Apple digital media technology while giving you a competitive edge in today's ever-changing job market. Whether you're an editor, graphic designer, sound designer, special effects artist, student, or teacher, these training tools are meant to help you expand your skills.

Upon completing the course material in this book, you can earn Apple certification. Certification is offered in all pro applications, including Aperture, Final Cut Pro, Motion, and Logic Pro. Certification gives you official recognition of your knowledge of Apple professional applications while allowing you to market yourself to employers and clients as a skilled user of Apple products.

Apple offers three levels of certification: Apple Certified Associate, Apple Certified Pro— Level One, and Apple Certified Pro—Level Two. Certification exams do not require class attendance. Students who prefer to learn on their own or who already have the necessary skill set in the chosen application may take an exam for a fee.

Apple Certified Associate status validates entry-level skills in a specific application. Unlike an Apple Certified Pro exam, you can take Associate exams online from the comfort of your own home or office. Apple Certified Associate status is appropriate for students, for someone who is preparing for a first job out of school or a college-level program, or for anyone interested in validating entry-level credentials. Instructions on how to take the exam are included later in this book. For details on what the exam covers, please visit http://training.apple.com/certification/proapps.

An Apple Certified Pro is a user who has reached the highest skill level in the use and operation of Apple Pro Applications as attested to by Apple. Students earn certification by passing the online certification exam administered only at Apple Authorized Training Centers (AATCs). Apple Certified Pro status is appropriate for industry professionals.

For those who prefer to learn in an instructor-led setting, training courses are taught by Apple Certified Trainers at AATCs worldwide. The courses use the Apple Pro Training Series books as their curriculum and balance concepts and lectures with hands-on labs and exercises. AATCs are carefully selected to meet Apple's highest standards in all areas, including facilities, instructors, course delivery, and infrastructure. The goal of the program is to offer Apple customers, from beginners to the most seasoned professionals, the highest-quality training experience.

For more information, please see the page at the back of this book, or to find an Authorized Training Center near you, visit training.apple.com.

## Resources

*Apple Pro Training Series: Final Cut Pro X Advanced Editing* is not intended as a comprehensive reference manual, nor does it replace the documentation created for the application. For comprehensive information about program features, refer to these resources:

- ► Final Cut Pro Help—Accessed through the Final Cut Pro Help menu, the Reference Guide contains a complete description of all features. You can also access Help at http://help.apple.com/helplibrary/category/videoediting.
- ► For a list of other resources, please visit the Apple website at www.apple.com/ finalcutpro/resources/.
- ► For details on the Apple Training and Certification programs, please visit http:// training.apple.com.

# Time Goals

This lesson takes approximately 85 minutes to complete.

Read and use the Audio meters Fix overmodulated audio clips Adjust and animate audio levels Perform subframe audio adjustments Apply audio fades and select fade shapes Create audio pans in stereo and surround Animate audio pan effects Manage audio channels for multichannel clips Break apart audio channels for independent editing

# Lesson 4 Working with Sound

It cannot be said often enough: Audio is more important than video. Audiences will tolerate shockingly poor quality video (see *Paranormal Activity*, *Cloverfield*, or *Blair Witch Project* for proof), but no one will sit through even three minutes on YouTube if the audio is hard to hear. You can always close your eyes, but closing your ears is far more difficult. And while the images carry the basic information of a scene, the sound invariably carries the emotional content. If seeing is believing, then hearing is feeling.

Fortunately, Final Cut Pro X contains an impressive number of ways to improve your video's sound. It has tools to set the audio levels to a uniform, accurate volume; multiple methods to create audio fades and four fade styles; intuitive controls for panning sound between speakers, in both stereo and surround sound environments; and much more.

**NOTE**  $\triangleright$  Apple Pro Training Series: Final Cut Pro X by Diana Weynand (Peachpit Press) described the automatic audio enhancements you can apply to your clips to remove background noise, adjust levels, and remove silent audio channels. This lesson picks up where those lessons left off and delves into a more manual approach to improving your sound.

# **Setting Sound Levels**

One of the most basic and fundamental aspects of good audio is ensuring that the volume level is consistent across your project. If one scene is too loud and the next is too soft, it's very hard for viewers to stay engaged in your program. And if the overall level is too quiet or too loud, other problems arise such as increased background noise or distortion.

### **Understanding Audio Meters**

Final Cut Pro has highly accurate, easy-to-read Audio meters to monitor audio levels and ensure that they are correct and uniform. Tiny meters are always visible to the right of the current timecode in the center of the toolbar, but you can also display large meters with a single click.

1 In the Project Library, double-click the *Sound editing* project inside the Lesson\_04 folder in the APTS FCP X ADV Part 1 disk.

The project opens into the Timeline.

2 Click the tiny Audio meters in the toolbar, or press Command-Shift-8 to display large Audio meters to the right of the Timeline.

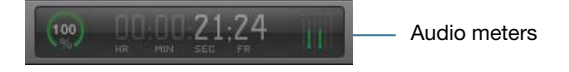

**3** Drag the left edge of the meters to make them bigger or smaller and view more or less detail.

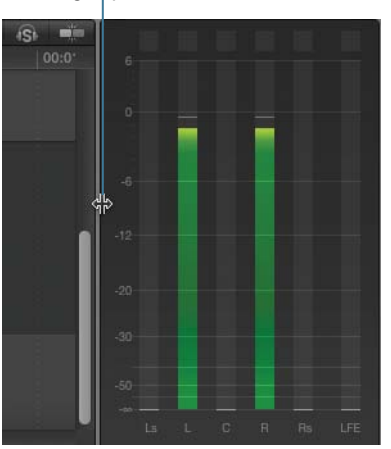

Drag separator bar

**NOTE** ► The meters show the number of channels in the current project. Surround projects show six meters (L, R, C, LS, RS, and LFE); stereo projects show two meters (L and R).

4 Play the first few clips of the project and watch the Audio meters.

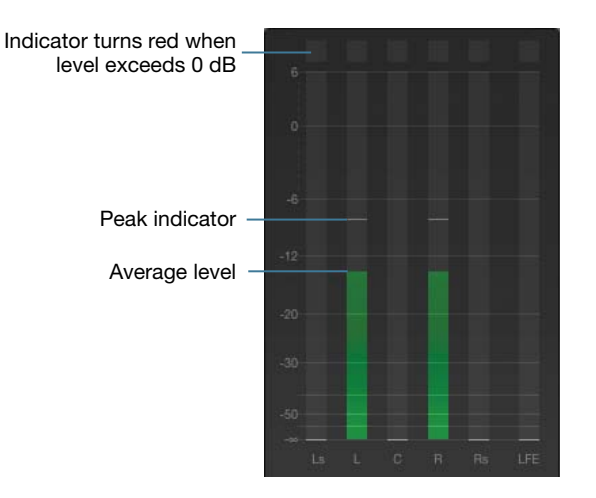

The meters display the average and peak levels, and alert you if your audio ever hits 0 db.

You can determine the average level by watching the bouncing bars. This is not going to provide a precise value, but watching the meters can give you a good sense of the overall volume of the clip. In this project, the average level for the first clip is around -24 dB. The second clip averages at around -9 dB, and the third clip is even louder, and reaches 0 dB at about 27 seconds.

The peak level is indicated by the thin white line that lingers (for a second or two) as the clips play. That line shows the loudest level reached over the last section of playback and can be especially helpful if the audio has a very brief peak that's much louder than the average level (such as you'll hear in clip 2 around 15:00).

### How Loud Is Too Loud?

There is no hard and fast rule about what defines a proper audio level. Whatever level you choose, your viewer can always adjust the volume of the playback device to make the overall sound louder or quieter.

However, if your levels are low, she will have to turn the playback volume up very loud, which can expose background noise and lower the overall sound quality. On the other hand, if your levels are high, your listener will have to turn the volume down, which can make quiet passages nearly inaudible. Furthermore, when sounds are too loud in a high-level clip, the sound can distort, making an unpleasant grating sound and rendering the audio unintelligible, even if the volume is decreased.

High- and low-level audio problems may be exaggerated when your video is converted to play on other platforms. So, a project that sounds OK during editing can reveal problems when you upload the result to YouTube or burn the video to a Bluray disk. Also, lower-quality speakers (such as the built-in speaker on a cell phone or a consumer television) can magnify problems that aren't apparent when monitoring your project on studio-quality speakers or headphones.

Because of this, a general guideline is that you want your levels as loud as possible, as long as they *never* touch 0 dB (at which point they *overmodulate* and distortion occurs).

### **NOTE** ► Never, never let the audio hit 0 dB!

Also, audio is *additive*, so if you play a sound effect, ambiance, and music along with your main dialogue, the volumes of each item are added together, pushing the final result ever closer to that dreaded 0 dB. Most audio mixers set the dialogue, interview, or narration to an average audio level of –12 dB, which allows plenty of room for adding sound effects, music, and other elements without risking overmodulating. This average audio level also provides a little *headroom* if you want to make a specific sound deliberately louder than the dialogue (such as a music swell or explosion).

To this last point, sound mixers working on theatrical films typically set the average dialogue levels even lower (-24 dB or -31 dB). The theater turns up their (high-quality) speakers so that dialogue plays at a comfortable level, and when those

explosions occur, they can be so loud they knock your socks off—without ever touching 0 dB!

However, beware of using this trick if your target platforms are computers, handheld devices, or televisions without fancy sound systems. Those lower-quality speakers may not be able to reproduce so much *dynamic range* (variance between the loudest and quietest sounds), and your audio mixing artistry may come across as a muddy mess.

### **Fixing Overmodulated Audio**

The warning indicator turns red if your audio level reaches 0 db. In this instance, you must turn down the audio below 0 dB or risk creating a distorted sound.

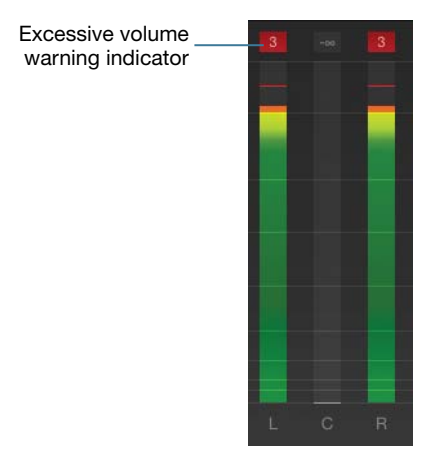

If you see this warning, do not ignore it!

**NOTE** If you don't see a number in the warning indicator, increase the width of the meters as described in the previous exercise.

The audio waveforms in the Timeline also indicate when a clip is too loud. When a part of the waveform is louder than -6 dB, it appears in yellow. If a part of the waveform is at 0 dB, it appears in red.

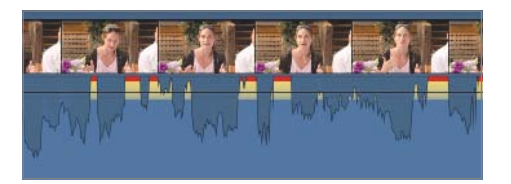

Fortunately, Final Cut Pro tells you how many decibels "over" 0 dB the peak is, making it very easy to fix the level. In **Shot\_03**, the audio peaked at +3 dB.

**TIP** When skimming is turned on, the excessive volume warning is dismissed as soon as you move your pointer. If you disable skimming (press S to turn skimming on and off), the indicator will stay active until you play the project again, enabling you to more easily see (and address) the offending audio level.

- Select Shot\_03, and choose Modify > Volume > Down (-1 dB), or press Control-- (minus).
- **2** Repeat step 1 three times to lower the level by 3 dB.

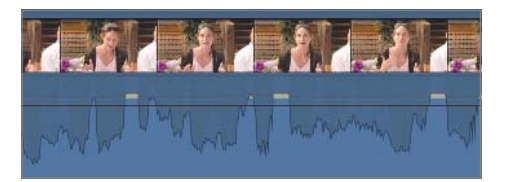

**3** Play the project again.

The waveform no longer turns red. However, leaving that audio at such a high level might still cause problems if you later add any sound effects, music, or other clips. So lowering it even further is wise.

Unfortunately, lowering the whole clip will make the rest of the shot *too* quiet. To fix this, you'll need to utilize keyframes, as you'll learn to do in the next section.

NOTE ► The figures in this lesson were captured with the "Show Reference waveforms" setting chosen. Reference waveforms factor out loudness and let you see the shape of the sound more clearly as it changes. (So, for example, the waveforms become smaller as the volume is decreased.) Choose this setting in the Editing pane of the Final Cut Pro Preferences window.

### **Setting Levels in the Timeline**

You have many ways to adjust a clip's audio level. In addition to choosing the Modify menu item, you can adjust levels in the Timeline or in the Audio Inspector, or by using the keyboard. Each of these methods is best used in certain circumstances. To fix the problem in Shot\_03, you will use the volume controls in the Timeline.

1 Click the Clip Appearance button, and set the clip appearance to the second icon from the left.

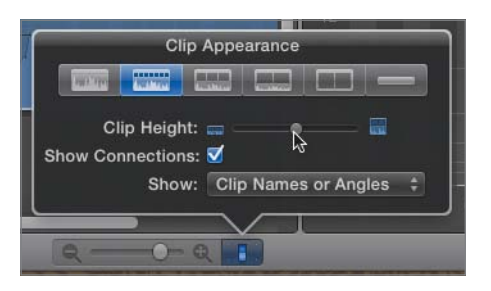

2 Drag the Clip Height slider to the middle to increase the clip heights.

**TIP** The Timeline doesn't update dynamically when you drag the slider, so for best results, drag and let go a few times to see the Timeline update until the clips are the size you desire.

**3** Click outside the window to close the Clip Appearance window.

Making the audio portion of the clips larger makes it easier to see the waveforms and to make more precise adjustments to the volume control (the horizontal line across the audio waveform). In this case, you will return the volume to its default value, in preparation for lowering only the section that's too loud.

4 Position your pointer over the volume control for **Shot\_03**, and when the pointer changes to the Adjust pointer, drag the line up until the volume reads 0 dB.

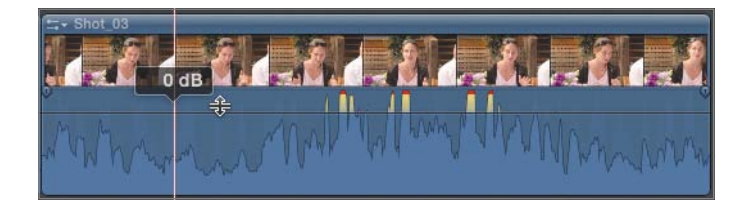

This adjustment raises the overall level, but now the middle part of the clip is too loud.

**5** Play the project and press I just as she says "Uh…" at 25:00, and press O just after she says, "I'm enjoying that" at around 28:15. The area you want to attenuate is now marked as a selection.

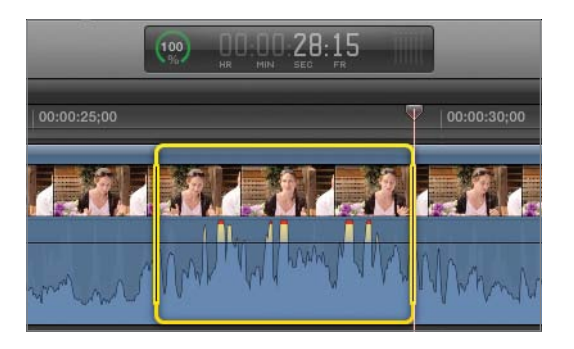

6 Position your pointer over the volume control within the selected area, and drag the line down to -7 dB. You may need to zoom in on the Timeline to more easily select the line within the selected range.

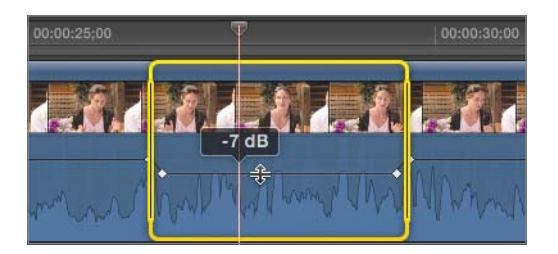

The level is lowered only in the selected section.

- 7 Play the clip to hear how the overall level is now far more uniform.
- 8 Press Command-Shift-A to deselect all.

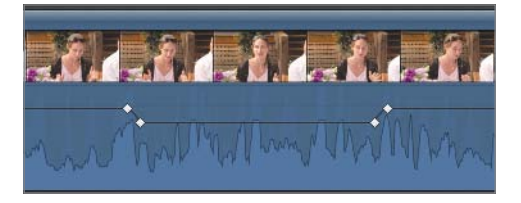

Deselecting allows you to more clearly see that *keyframes* were automatically added to limit the volume change to the selected range.

When two keyframes are set to different values, Final Cut Pro automatically interpolates the audio levels between the two values, thereby animating the audio level.

### **Animating Audio Levels**

To change audio levels over time, you can adjust the line between the keyframes, adjust specific keyframes, or add additional keyframes to make specific changes (such as removing a pop or cough, or adding an audio fade-in or fade-out). There is no limit to the number of keyframes you can add.

- 1 Drag the Timeline Zoom slider to the right to zoom in on the Timeline, or press Command-= (equal sign).
- **2** Position your pointer over the first keyframe, and then drag the keyframe to the left to create a slower fade effect.

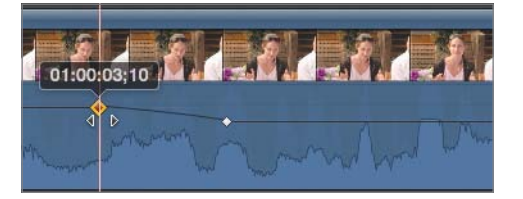

**NOTE** ► You can drag a keyframe either vertically (to change its level), or horizontally (to change its location in time) but not both directions at the same time.

Changing the value of the first keyframe will affect the level of the clip prior to that keyframe, and changing the value of the last keyframe will affect the level of the clip from that point until the end of the clip.

3 Drag the line between the middle two keyframes down to -8 dB.

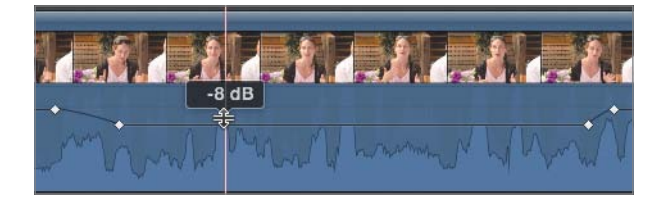

Both keyframes surrounding the line are moved proportionally.

4 Option-click the line twice to add new keyframes as shown in the following figure.

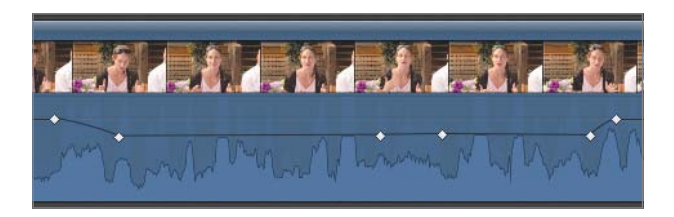

5 Drag the line segment between the two new keyframes up to -5 dB.

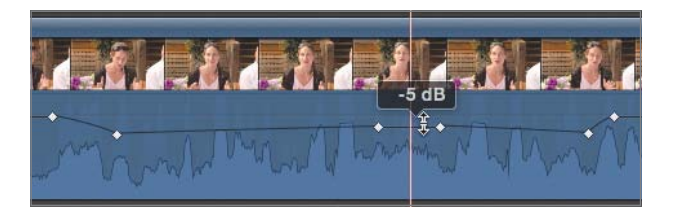

6 Play the clip to hear the results.

You may want to continue adding and adjusting keyframes to create an optimally smooth audio level.

### **Making Subframe Audio Adjustments**

Audio clips recorded at a sampling rate of 48 kHz contain 2,000 samples for each frame of 24 fps video. That means you could conceivably add 2,000 audio keyframes in every single frame of video! Higher audio sample rates could have even more keyframes. Although no one is likely to add thousands of keyframes to a single video frame, having that kind of precision means you can fix miniscule errors such as clicks, pops, and extra sibilance.

1 With no clips selected, click the Current Timecode field, and type 14:16. Press Return.

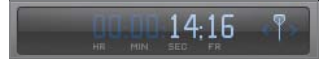

**2** Press Shift-/ (slash) to play around that timecode.

You will hear a pop sound right as the woman says "green tomato jam."

**3** Drag the Timeline Zoom slider all the way to the right to zoom all the way into the Timeline.

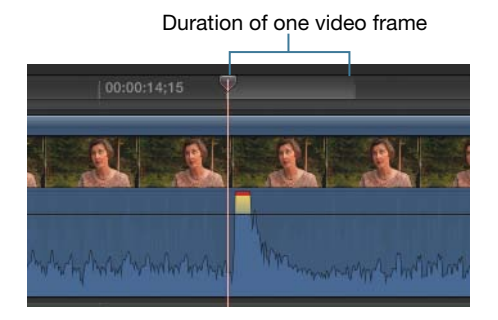

You can see the waveform that represents the offending sound, but if you try to remove it, you also risk removing some of the woman's voice. To avoid that, you should adjust only the specific samples containing the sound.

The light gray bar in the Timeline ruler indicates the duration of one frame. As you can see, audio keyframes can be edited with much greater precision than a single video frame; but in fact, you can zoom in much farther for even more precision.

4 Make sure that View > Zoom To Samples (the default) is chosen.

If Zoom To Samples was not active, you'll notice that the Timeline Zoom slider suddenly has a little more room to the right.

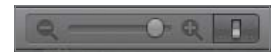

**5** Drag the Timeline Zoom slider farther to the right. The gray bar in the ruler, which represents one frame, becomes larger as you zoom farther and farther into the Timeline.

Duration of one video frame

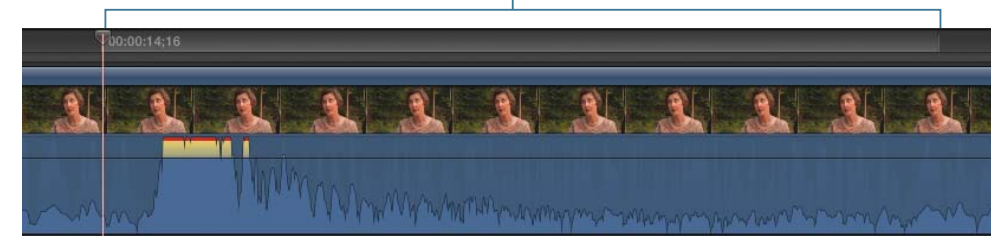

At the farthest zoom point, each horizontal pixel on the screen represents an individual audio sample.

6 Option-click three times to add three keyframes around and on the unwanted noise.

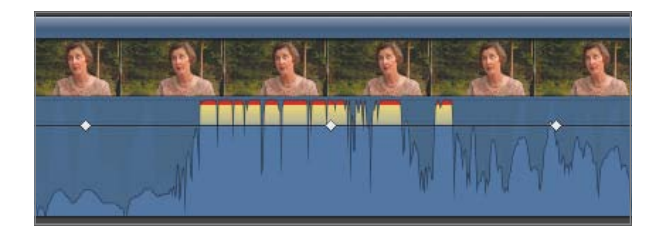

7 Drag the middle keyframe all the way down to -96 dB.

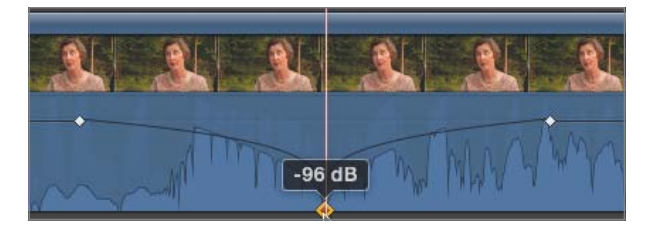

The two surrounding keyframes limit the adjustment to the area between them.

- 8 Press Shift-/ (slash) to play around the area again. The offending noise is removed, and the woman's voice appears unaffected.
- **9** Press Shift-Z to zoom the Timeline back out to show all clips.

### **Setting Levels in the Inspector**

You can also adjust audio levels for any selected clip in the Audio Inspector. One advantage to making changes here (as opposed to the Timeline) is that you can change clips that are in the Event Browser but not yet added to a project.

 In the Event Library, open the *Lesson\_04* Event, and in the Event Browser, click Shot\_06 to select it.

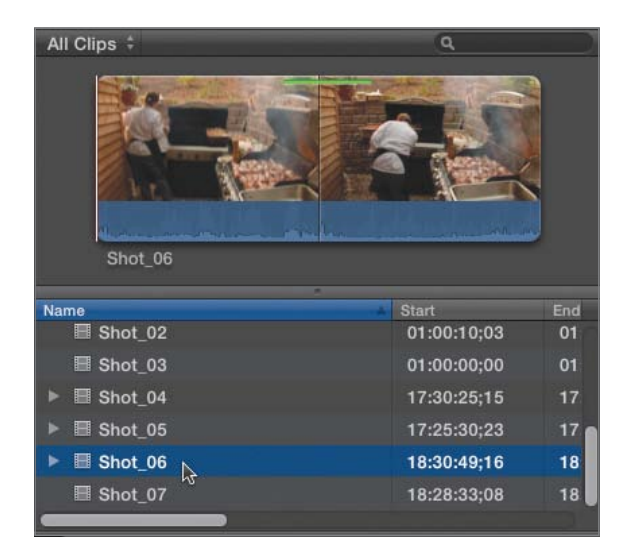

2 If the Inspector is not visible, press Command-4 to open it.

| Video Audio Info             |            |
|------------------------------|------------|
| Shot_06                      |            |
|                              |            |
| Volume and Pan               | •          |
| Volume:                      |            |
| Pan Mode: Default 💌          |            |
| Pan Amount:                  |            |
| ► Surround Panner            | <b>•</b> 5 |
| Audio Enhancements           | •          |
| Equalization: Flat \$        |            |
| Audio Analysis: Not Analyzed | $\odot$    |

3 In the Inspector, click the Audio button to open the Audio Inspector.

Dragging the Volume slider in the Audio Inspector has the same effect as adjusting the volume control in a waveform in the Timeline. For clips already placed in a project, both controls affect the same data.

4 In the Event Browser, click the green Favorite bar for **Shot\_06** to select it.

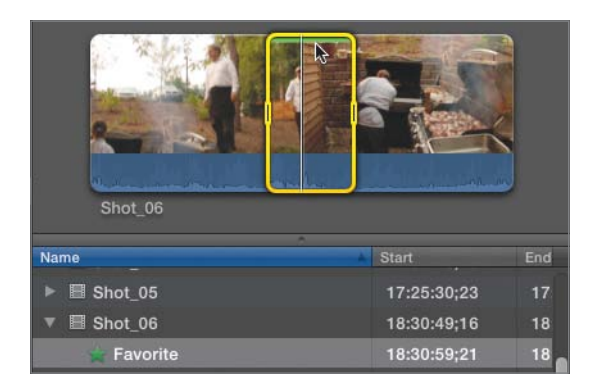

- **5** Press E to append the clip to the end of the project.
- 6 In the Timeline, click **Shot\_06**. The Inspector updates to show the audio level for the current playhead position of the selected clip.

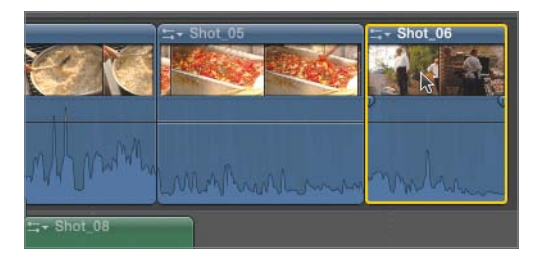

7 In the Inspector, drag the Volume slider down by 4 dB.

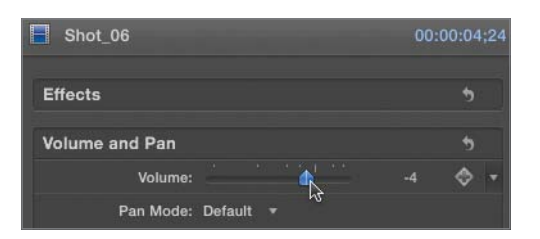

The volume control in the Timeline moves down by 4 dB.

8 Drag the volume control down to -5 dB. The Volume slider in the Inspector also updates.

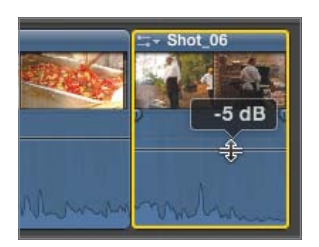

You can also use the Inspector to change the level of multiple clips simultaneously.

9 In the Timeline, Shift-click **Shot\_05** to add it to the selection.

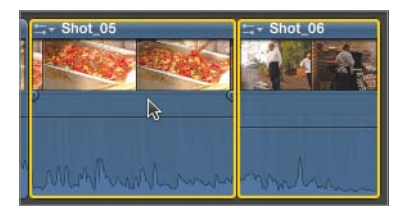

Now, both **Shot\_05** and **Shot\_06** are selected. The Audio Inspector no longer shows an indicator for the volume (since more than one clip can have more than one value) but you can still modify the clips' volume by a relative amount.

**10** Position your pointer over the dashes to the right of the Volume slider and drag up or down to change the two clips' levels simultaneously.

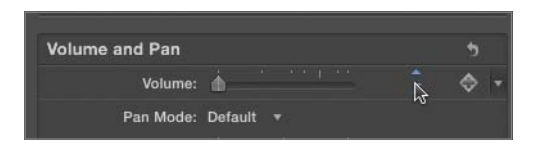

**TIP** To see the resulting level for one of the selected clips, deselect both clips, and then select the one clip you want to observe.

### **Animating Levels in the Inspector**

You can also add, modify, and navigate between audio keyframes within the Inspector.

**1** In the Timeline, select **Shot\_03**.

The Inspector updates to show the values for the selected clip at the current frame (either under the playhead or the skimmer, if enabled).

2 In the Timeline, drag the playhead and watch the Volume slider in the Inspector move as the existing keyframes affect the clip's volume.

Button turns orange when playhead/skimmer is over a keyframe

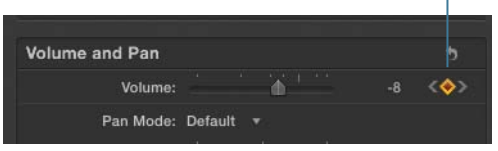

Keyframes are represented in the Inspector by the diamond-shaped Keyframe button to the right of the Volume slider. When the playhead is parked on a keyframe, the button turns orange.

**NOTE** > The Keyframe button also turns orange (with a plus sign in the middle) when you position your pointer over a parameter—even if you're on a frame that doesn't yet have a keyframe assigned. This is the Add Keyframe button. It alerts you that if you click and make a change to the slider, a new keyframe will automatically be added. However, the Add Keyframe button looks very similar to the Keyframe button (especially on a high resolution screen), so it's easy to get confused. To be sure whether or not you're currently parked on a keyframe, move the pointer away from the Volume parameter.

You can navigate directly to keyframes by clicking the arrows on either side of the Keyframe button.

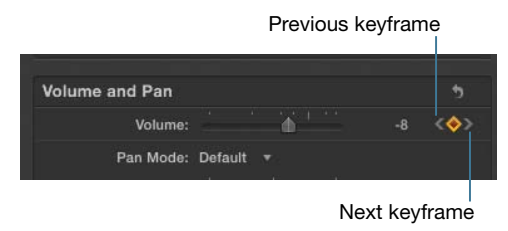

3 Click the left arrow to jump to the first keyframe to the left of the current playhead position. Click the right arrow to jump to the first keyframe to the right of the current playhead position.

If no more keyframes exist either before or after the current playhead position, the appropriate arrow is dimmed.

**NOTE** ► Once a first keyframe is added to a clip, any changes you make to the Volume slider will automatically add a new keyframe at the current playhead position.

### **Deleting Keyframes**

Keyframes can be deleted in the Inspector. To do so, the playhead must be positioned directly on that specific keyframe.

With the playhead parked on the keyframe, click the orange Delete Keyframe button.

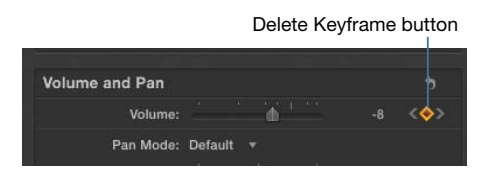

The keyframe is removed. Final Cut Pro automatically recalibrates to interpolate the audio based on the remaining keyframes.

**NOTE** ► The X in the Keyframe button doesn't appear until you roll your mouse over it.

#### **Resetting Audio Levels**

The Inspector also contains an essential control: the Reset button. Clicking this button allows you to remove any keyframes or audio volume adjustments made to the selected clip, and restore the clip to its default volume.

- 1 In the Timeline, select **Shot\_03**.
- 2 In the Inspector, click the Reset button for the Volume and Pan section.

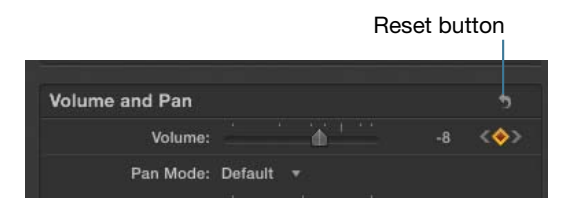

The volume (and pan) settings are restored to the default, removing any keyframes.

### **Setting Levels Using Keyboard Shortcuts**

You have one more way to change audio levels: Select a clip (or portion of a clip) and press a keyboard shortcut to boost (raise) or *attenuate* (lower) the level by 1 dB.

These keyboard shortcuts are especially useful because they allow you to change the levels of a clip *while the video is playing back*, which means you can hear the changes dynamically, creating a more organic workflow.

- **1** In the Timeline, select **Shot\_01**.
- 2 Play the project.
- 3 While the first clip is playing, press Control-= (equal sign) several times.

Each time you press the keyboard command, the volume for the clip is boosted by 1 dB.

4 Press Control-- (minus sign) to lower the level by 1 dB.

#### **Nudging Keyframes**

When you have created audio keyframes, you can select an individual keyframe directly and move it up and down 1 dB at a time from the keyboard.

1 In the Timeline, Option-click the volume control for **Shot\_01** to add a keyframe.

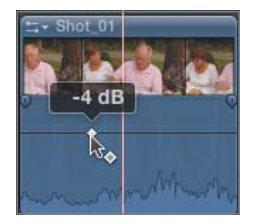

2 Click the keyframe to select it. The keyframe turns orange.

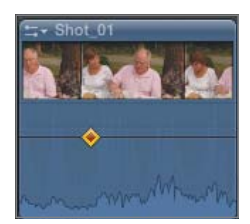

**3** Press Option-Up Arrow to increase or Option-Down Arrow to decrease the level of the selected keyframe.

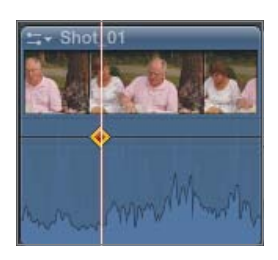

**TIP** You can also delete a selected keyframe in the Timeline by pressing the Delete key.

**4** To deselect the keyframe, press Command-Shift-A or click anywhere outside the keyframe.

# **Creating Audio Fades**

Nearly every audio clip should ideally have a small fade-in and fade-out applied to it. Tiny shifts in background sound levels can create subtle, but distracting clicks and knocks that can interfere with an otherwise flawless soundtrack.

Every audio clip in Final Cut Pro can easily be faded in and out without applying an effect, adding multiple keyframes, or performing any other elaborate manipulation. You can fade audio clips with a single gesture.

1 In the Timeline, position your pointer anywhere over **Shot\_02**. Fade handles appear at the left and right edges of the waveform area.

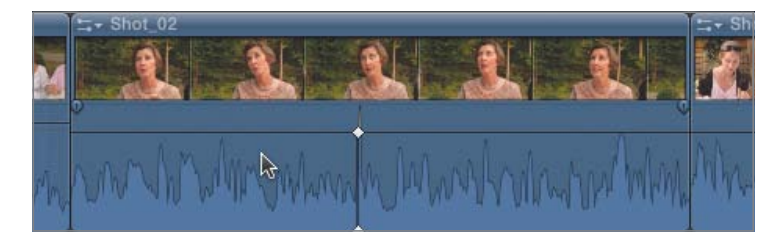

2 Drag the fade-in handle to the right to apply a fade-in effect to the clip.

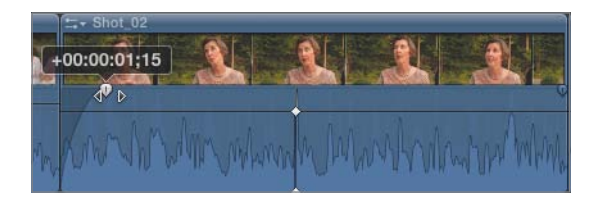

**TIP** Be careful not to drag the edge of the video area and perform a ripple trim instead of creating a fade effect. You can tell which effect you will get by the pointer that appears before you begin to drag.

Position your pointer over the right edge of the clip, and drag the fade-out handle to the left. The farther you drag, the longer (slower) the fade effect.

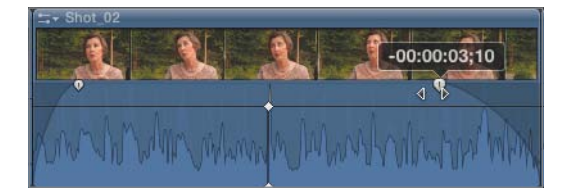

Fade effects are applied in addition to any adjustments made to the audio level parameter. The fade will always begin (or end) at complete silence, and fade up to the maximum level set by the level parameter.

#### **Crossfading Between Audio Clips**

Using fades, you can easily create a crossfade effect between two audio clips, as long as the clips overlap in the Timeline. For audio/video clips, you will first need to expand the audio to make the clips overlap; for connected audio clips, you can simply drag them into an overlapping position.

**NOTE** > Applying a transition effect to adjacent video clips in the primary storyline automatically crossfades the audio in those two clips, but this exercise shows how to create an audio crossfade without using a video transition effect.

1 Double-click the audio waveforms for **Shot\_02** and **Shot\_03**. The audio is expanded, allowing you to manipulate it separately from the video.

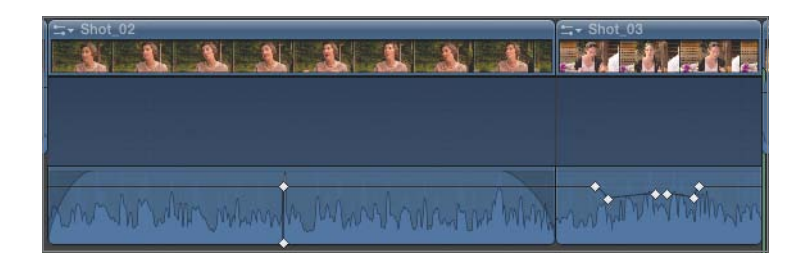

2 Drag the Audio start point of **Shot\_03** to the left until it overlaps the fade at the end of **Shot\_02**.

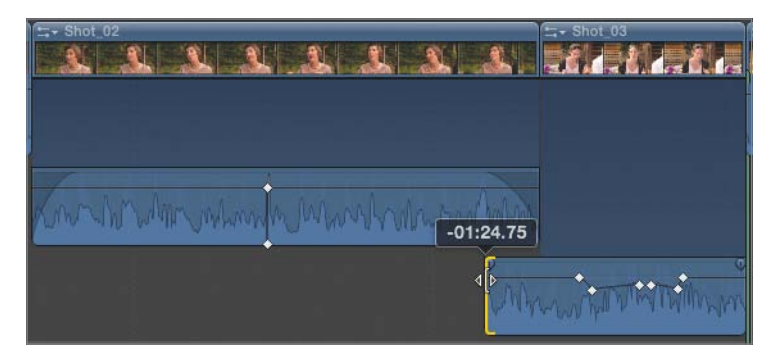

3 Drag the fade handle on the left edge of the **Shot\_03** audio to add a fade that matches the duration of the clips' overlap. The first clip fades out as the second fades in creating a crossfade effect.

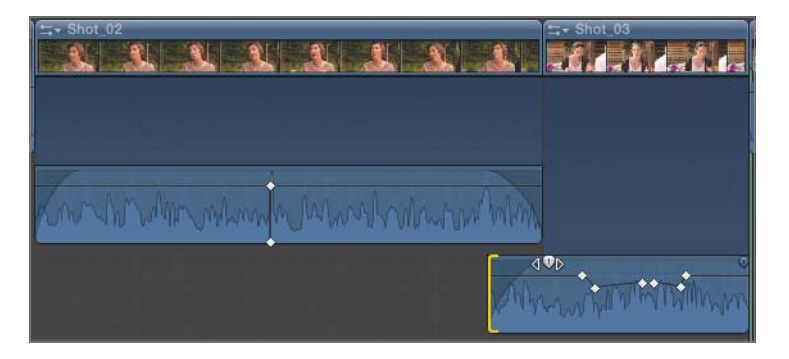

4 Select the two clips, and choose Clip > Collapse Audio/Video, or press Control-S. The clips are collapsed, but the crossfade between the two shots remains.
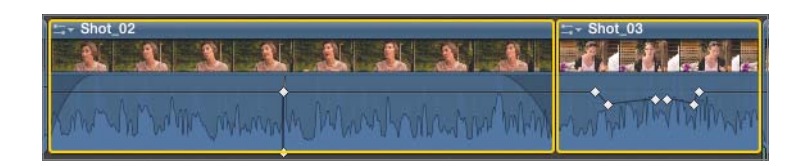

**TIP** You can also collapse clips by double-clicking the audio waveform section or the gap between the audio and video.

Crossfading adjacent connected clips is even easier.

5 Select the edit between the two connected audio clips under **Shot\_04**.

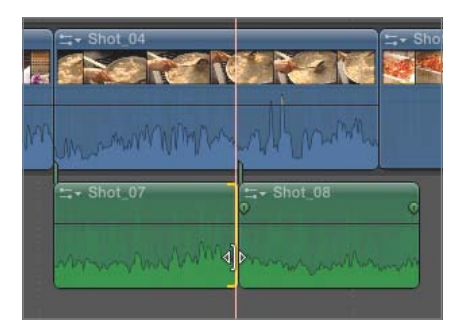

6 Press Command-T. The two clips are converted into a new storyline, and a crossfade effect is placed between the two items.

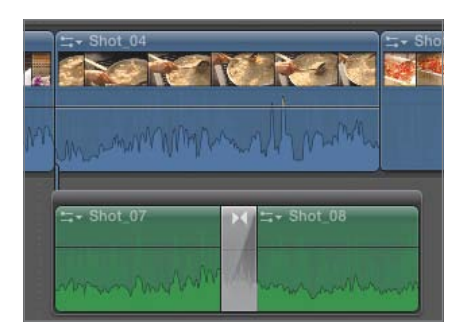

**NOTE** > Connected clips can use transition effects only if they are embedded in a storyline, but Final Cut Pro takes care of that by automatically creating the storyline for you.

You can change the duration of the crossfade effect by dragging either edge of the gray transition icon.

7 Drag the left edge of the transition to the left to lengthen the duration of the overlap.

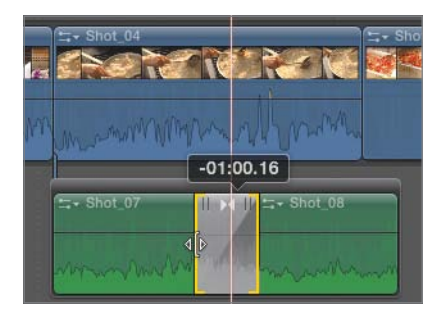

**TIP** You could also select the transition effect, press Control-D, and type a new duration.

# Setting a Fade Shape

Final Cut Pro includes four fade shapes that perform different types of fade effects. It's up to you to decide which shape to use in any situation. There are no absolute rules because every clip will need a unique fade shape and length, but you can use the following descriptions to help you choose:

► *Linear*: Best for fades to or from silence on a clip with a relatively even waveform (such as a roomtone or ambiance track). Should not be used for crossfades, as a volume dip may be heard at the middle of the fade.

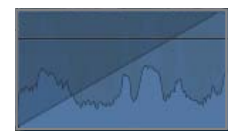

► *S-curve*: The default shape for crossfades. It is an all-purpose shape that creates an ease-in at the beginning and an ease-out effect at the end of the fade.

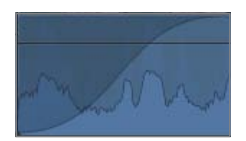

► +3 dB: The default shape for single fades. It is also known as a fast-fade, or when used as a crossfade, an equal power fade. This shape is ideal for crossfading between two clips of constant volume (such as roomtone, ambiances, and some music). The slight boost in the middle of the fade compensates for audio's naturally nonlinear response curve and creates a transition that is heard as a constant level across the edit.

When used for a fade-in, it creates what sounds like a uniform volume increase over the course of the fade. When used for a fade-out, the result is a seeming acceleration of the attenuation. This shape works well on dialogue or other clips when there's only room for a very short fade.

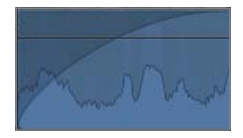

► -3 dB: Also known as a *slow-fade*. For a fade-in, it creates a slower, more gradual volume increase. It's often used for fading in clips with noticeable background noise or when there's room for a longer fade.

For a fade-out, the attenuation is accelerated at first, followed by a more gradual decrease in volume. When used on a longer fade, the slow-fade works well to make sounds disappear more subtly or organically.

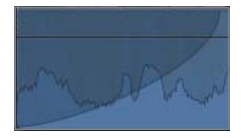

- 1 Position your pointer over **Shot\_02**. The fade handles appear.
- 2 Control-click (or right-click) the Fade In handle to open the Fade Shape pop-up menu.

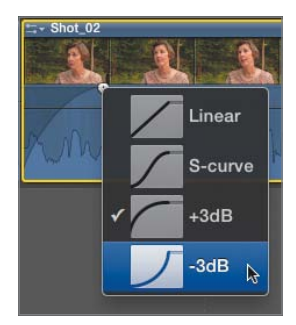

**3** Choose –3 dB.

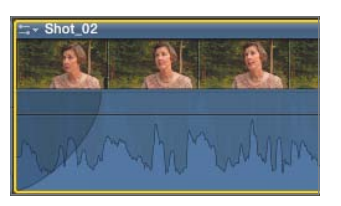

- 4 Play the project to hear the fade-in.
- **5** Set the fade shape to +3 dB, and play the project again. The difference is subtle but audible.

**NOTE** ► You may need to listen with headphones to hear the subtle difference (especially in a classroom environment).

You can also set the fade shape for crossfade effects.

6 Select the crossfade effect between the two connected clips.

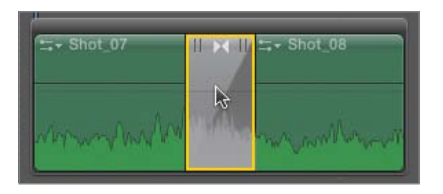

- 7 If the Inspector is not visible, press Command-4 to open it.
- 8 In the Audio Crossfade section of the Inspector, set both the Fade In Type and the Fade Out Type to +3 dB. The crossfade is now set as an equal power crossfade.

| Transition             | )           |
|------------------------|-------------|
| Cross Dissolve         | 00:00:02:00 |
| Cross Dissolve         |             |
| Look: Normal ‡         |             |
|                        |             |
| Audio Crossfade        |             |
| Fade In Type: +3dB ‡   |             |
| Fade Out Type 🖌 Linear |             |
| +3dB                   |             |
| -3dB                   |             |
| S-curve                |             |

**NOTE** ► There's no reason you can't mix and match the fade types based on the specific clips you're fading.

- 9 Play the project and listen to the fade.
- **10** Experiment with the other fade types and try to hear the difference between them.

# **Panning Audio**

One of the best ways to add dimension to your sound design is to take advantage of the fact that most audiences will be hearing your movie through multiple speakers. Surround sound enables you to spread the audio across several speakers that surround your audience; but even *stereo* projects enable you to choose the locations of sounds. You'd be very surprised to know how many editors simply leave all their audio mixed to the center, or worse, they leave it in the sometimes haphazard arrangement determined by the original sound recording.

Exercise restraint and subtlety when *panning* clips. In the real world, sound reflections and reverberations cause most sounds to come from a relatively neutral point of origin. If too much of your sound comes exclusively from a single speaker, the unnatural result might pull your viewer out of the story instead of drawing him in.

Still, appropriate panning is a great tool in your sound design arsenal, and Final Cut Pro X makes it easy to craft rich sound environments in both stereo and surround sound.

#### **Choosing a Panning Environment**

By default, all clips are imported with the audio placement information that was provided by the camera or audio recording device. Final Cut Pro examines such metadata and applies appropriate settings to your clips.

Although some devices record in full surround sound, they are extremely rare. Even stereo recording is not the norm, at least not on professional productions.

**NOTE** Many consumer-level camcorders will record stereo or surround audio using multiple microphones; but because the mics are mounted so close together on the top of the camera, they typically record nearly identical content on all channels.

Nearly every professional camera records (at least) two channels of audio, but those channels are typically used to record two different signals, such as the signals from two separate lavaliere microphones, or a built-in camera mic and an attached shotgun microphone controlled by a boom operator.

New projects in Final Cut Pro default to surround sound, and allow you to move sounds to any of five channels (though you can also just use the left and right stereo channels and ignore the others).

**NOTE** ► Technically, six channels are included in a five-channel surround mix: In addition to the left, center, right, left surround and right surround channels, an additional channel is dedicated to low-frequency effects (LFE) such as explosions, rumbling trains, and Barry White vocals.

If you do want to mix in surround sound, you must have a surround-monitoring environment in your editing suite, which requires third-party hardware connected via PCIe, FireWire, USB, or HDMI.

Fortunately, all Macs can monitor in stereo. If you want to mix your audio only for a stereo sound environment, you can change the project from surround to stereo.

1 Activate the project by clicking anywhere in the Timeline pane (or by selecting the *Lesson\_04* project in the Project Library). Choose File > Project Properties, or press Command-J. The Project Library opens (if the Timeline was showing) and the Inspector displays the Project Properties pane.

|   | Pro                                                     | perties Sharin     | g                     | _                             |            |         |
|---|---------------------------------------------------------|--------------------|-----------------------|-------------------------------|------------|---------|
|   | Sound editing<br>Default Event: Les<br>1920x1080   29.9 | son_04<br>7i       | 00:<br>10<br>Surround | 00:52;19<br>801 HD<br>  48kHz |            |         |
|   | General                                                 |                    |                       |                               |            |         |
|   | Location:                                               | APTS FCP X ADV     | Part 1                |                               |            |         |
|   | Last Modified:                                          | January 6, 2012 11 | 1:32 AM               |                               |            |         |
|   | Notes:                                                  | Enter project note | es here               |                               |            |         |
| F | Referenced Events                                       |                    |                       |                               |            |         |
|   | Lesson_04<br>7 clips in use                             | APTS               | S FCP X ADV           | Part 1                        |            |         |
|   | Modif                                                   | y Event Referenc   | es                    |                               |            |         |
|   |                                                         |                    |                       | 8                             | Modify Pro | oject F |

| Default Event:               | Lesson_04       |            |            | ÷      |   |
|------------------------------|-----------------|------------|------------|--------|---|
| Starting Timecode:           | 00:00:00;00     | Drop Frame | e          |        |   |
| Video Properties:            | 1080i HD ‡      | 1920x1080  | <b>‡</b> ] | 29.97i | ÷ |
|                              | Format          | Resolution |            | Rate   |   |
| Audio and Render Properties: |                 |            |            |        |   |
| Audio Channels:              | Surround        | \$         |            |        |   |
| Audio Sample Rate:           | 48kHz           | *<br>*     |            |        |   |
| Render Format:               | Apple ProRes 42 | 2 ‡        |            |        |   |

2 In the lower-right corner of the Inspector, click the Modify Project Properties button.

3 In the Audio and Render Properties section, set Audio Channels to Stereo, and click OK.

| Audio and Kender Hoperties | Surround         |    |
|----------------------------|------------------|----|
| Audio Channels             | ' Stereo         | •  |
| Audio Sample Rate:         | 48kHz            | 4  |
| Render Format:             | Apple ProRes 422 | \$ |

**TIP** You can tell at a glance whether a project is stereo or surround in two places: in the summary at the top of the Project Properties pane, and by noting how many meters appear in the Audio Meters section (stereo projects have two meters, surround projects have six meters).

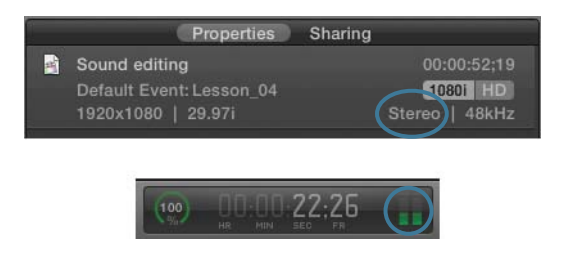

**NOTE** ► It is possible to have a mono project if imported from iMovie. Such projects can be converted to stereo (or surround) by following the same steps just described

#### **Using Stereo Panning**

In the Audio pane of the Inspector, you can assign which speakers will emit the sound of a clip. Panning between the left and right speakers can be done quickly and easily, and is very intuitive.

**NOTE** ► Although editing a stereo clip into a surround project or a surround clip into a stereo project is possible, the final output will be based on the settings in the project. As a result, a surround clip edited into a stereo project will play out of only the left and right channels regardless of the panning you applied to the clip.

1 In the Project Library, double-click the *Sound editing* project in the Lesson\_04 folder to open the Timeline.

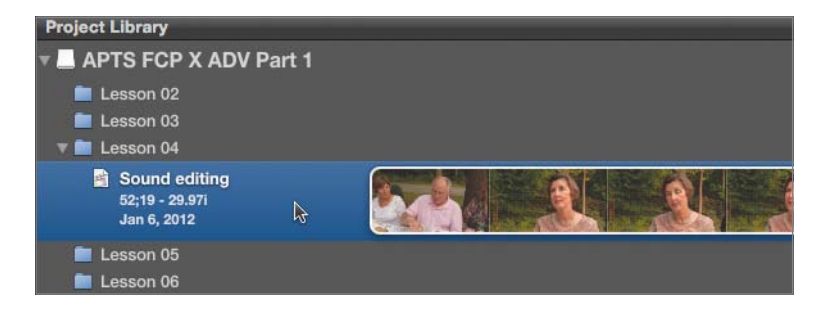

- 2 In the Timeline, select **Shot\_01**, and in the Inspector, click the Audio button to open the Audio Inspector.
- 3 In the Volume and Pan settings, set Pan Mode to Stereo Left/Right.

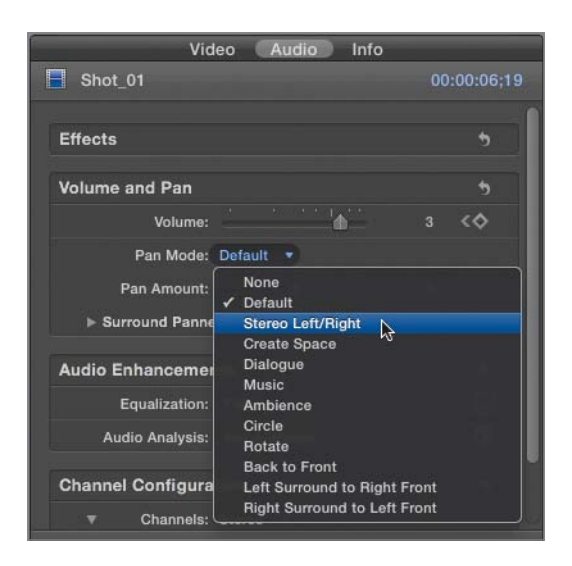

4 Drag the Pan Amount slider all the way to the left.

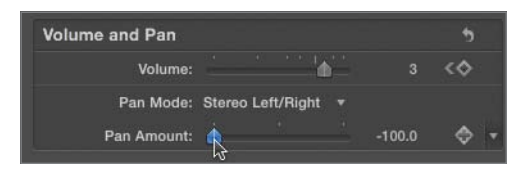

- **5** Play the project and note that the sound from the first clip is heard only in the left speaker.
- 6 In the Inspector, drag the Pan Amount slider all the way to the right and play the project again. Now the audio for the first clip comes out of the right speaker.

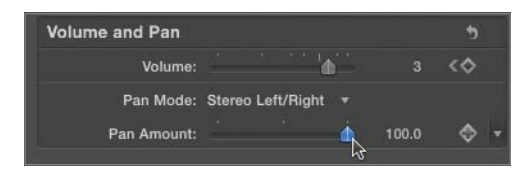

#### **Animating Pan Effects**

You can use keyframes to change pan settings while a sound plays, which can be very effective to create naturalistic sounds for moving objects within a scene.

1 Move the playhead to the very beginning of **Shot\_02**.

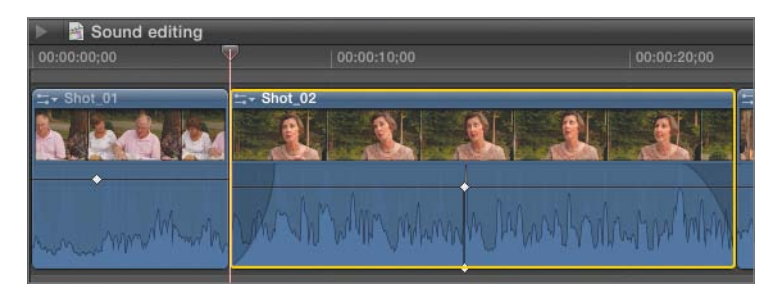

2 In the Inspector, set Pan Mode to Stereo Left/Right, and then drag the Pan Amount slider about halfway toward the left (to about –50), and click the Keyframe button to add a keyframe.

| Volume and Pan |                   |       |     |
|----------------|-------------------|-------|-----|
| Volume:        | <u>ن</u>          | -96   | \$> |
| Pan Mode:      | Stereo Left/Right |       |     |
| Pan Amount:    | · 🏠               | -50.0 | 🔶 🚽 |

- **3** In the Timeline, move the playhead to 20:00.
- In the Inspector, drag the Pan Amount slider halfway to the right (to around +50).A keyframe is automatically added because you've changed the value on a new frame in time.

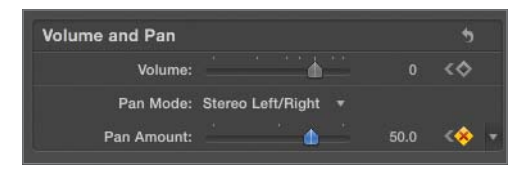

5 Play the project and listen to the subtle audio shift from left to right.

#### **Panning in the Timeline**

You can also view and modify audio pan settings in the Timeline.

 Select the clip in the Timeline, and choose Clip > Show Audio Animation, or press Control-A. The Audio Animation Editor appears below the clip in the Timeline. White diamonds represent the keyframes so you can see when they occur.

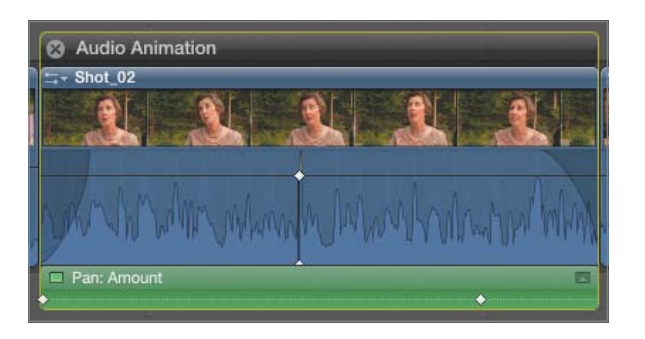

**2** Drag the second keyframe to the left (to approximately 1:00:19:00), and play the project. Moving the keyframe to the left makes the panning animation happen more quickly.

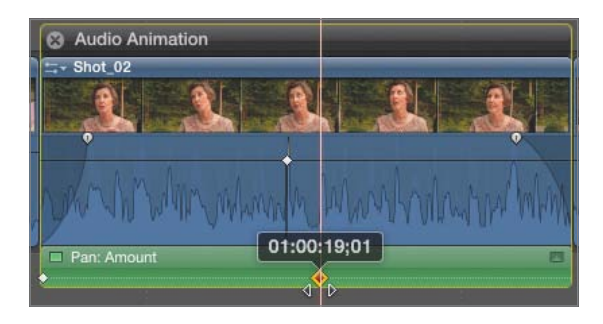

**NOTE** > A numerical field shows the timecode for the individual clip, not the project timecode.

You can also change the pan value directly in the Timeline.

3 Double-click the keyframe area, or click the disclosure button in the upper-right corner of the Audio Animation Editor. The Pan graph expands showing the keyframes' relative values in addition to their positions in time.

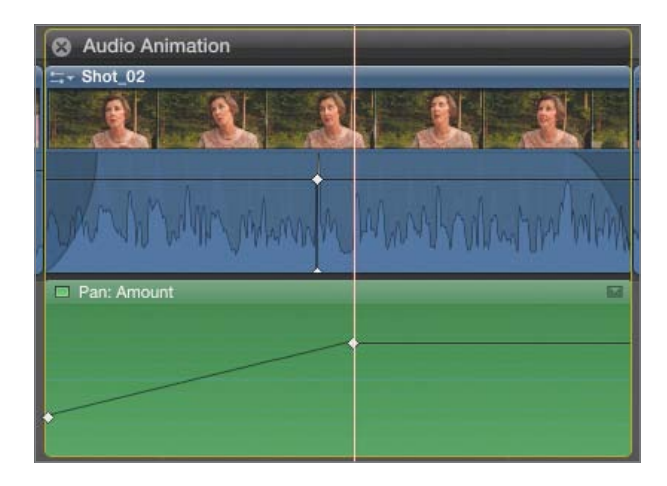

4 Drag the first keyframe all the way to the bottom of the graph.

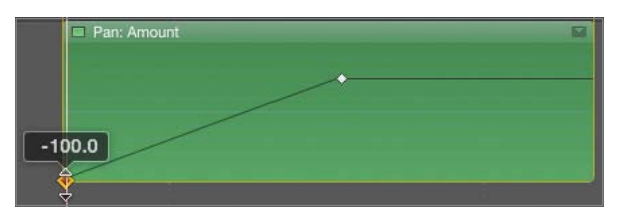

This sets the audio in the clip to begin exclusively in the left speaker. Dragging toward the top of the graph would pan it to the right speaker.

**5** Option-click the black line in the Pan animation graph twice to add two new keyframes.

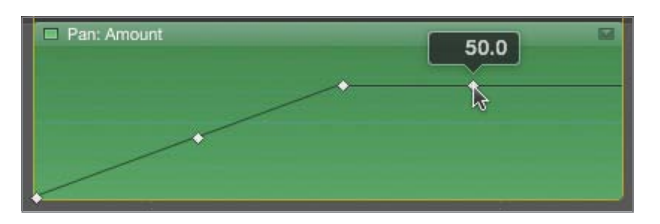

6 Drag the third keyframe down to create a plateau in the middle of the graph. This stops the panning action for the duration between the two keyframes.

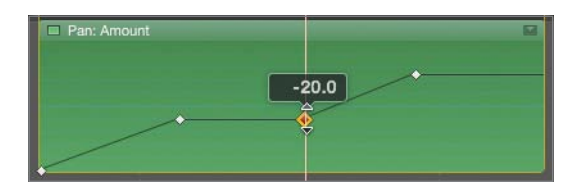

- 7 Play the project to hear the results of your work.
- 8 Click the close button.

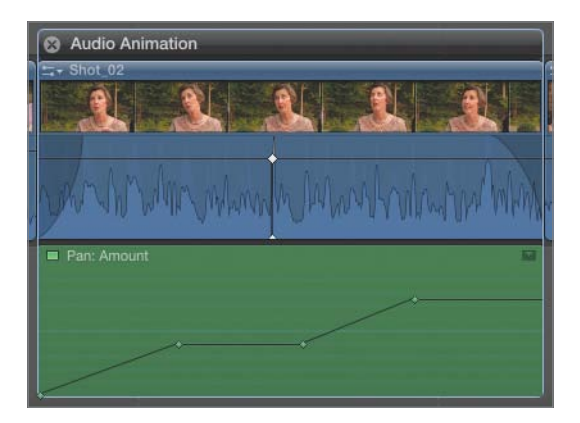

The Audio Animation Editor closes, but the keyframes and settings you modified remain applied to the clip.

#### **Performing Surround Panning**

Just as you can set stereo panning, you can make similar changes to clip audio in a surround project. To hear the surround panning, you must set your project's audio channels to surround.

**TIP** If you do not have a surround-monitoring system attached to your editing system, you will not be able to hear the results of the adjustments in this lesson. Although you can perform the steps, Final Cut Pro will down mix to stereo outputs.

- 1 Press Command-J to open Project Properties.
- **2** In the lower-right corner of the Inspector, click the Modify Project Properties button.

| Default Event:                               | Lesson_04 ‡                     |
|----------------------------------------------|---------------------------------|
| Starting Timecode:                           | 00:00:00;00                     |
| Video Properties:                            | 1080i HD ‡ 1920x1080 ‡ 29.97i ‡ |
|                                              | Format Resolution Rate          |
| udio and Render Properties<br>Audio Channels | Surround                        |
| Audio Sample Rate:                           | 48kHz ‡                         |
| Render Format:                               | Apple ProRes 422 +              |

- **3** In the Audio and Render Properties section, set Audio Channels to Surround, and click OK.
- 4 Double-click the project to reopen it, and select **Shot\_03**.
- **5** In the Inspector, click the Audio button to open the Audio Inspector.

| Shot_03          |                | 00   | :00:08;22 |
|------------------|----------------|------|-----------|
| Effects          |                |      | •         |
| Volume and Pan   |                |      | 5         |
| Volume:          | <u> </u>       |      | <\$>      |
| Pan Mode:        | Create Space 🔻 |      | •         |
| Pan Amount:      |                | 50.0 |           |
| ► Surround Panne | r              |      | 5         |

6 Set Pan Mode to Create Space, and then click the disclosure triangle to reveal the Surround Panner, if necessary. The Surround Panner graphically represents the five surround speakers (left, center, right, left surround, and right surround).

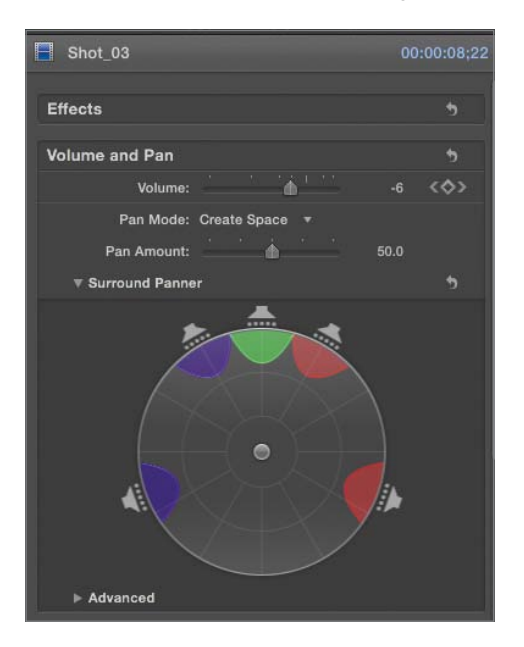

7 Drag the center handle around the Surround Panner.

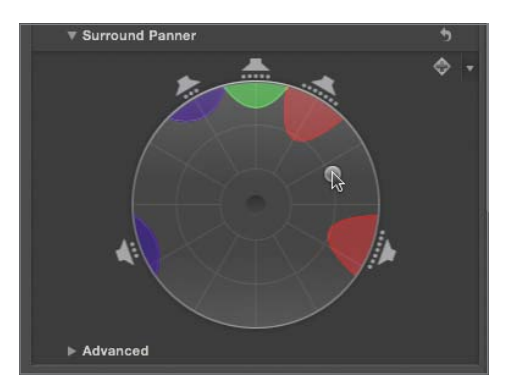

As you drag toward each of the speakers, the colored shapes expand and contract to represent how much sound will emit from that speaker. (The bigger the shape, the more sound will come out.)

8 Play the project and experiment with different positions to hear the result.

#### **Keyframing Surround Sound**

You can animate surround panning using one of two methods: by keyframing the Surround Panner itself, or by choosing one of the preset panning modes and keyframing the Pan Amount slider.

1 Position the Timeline playhead to the first frame of **Shot\_03**, and then drag the Surround Panner handle to the left-rear speaker (at around 8 o'clock).

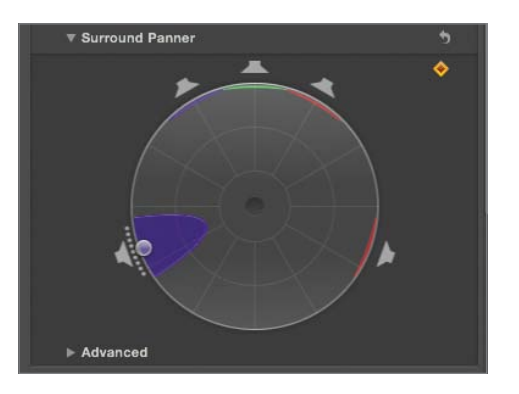

- **2** Click the Keyframe button.
- 3 Move the Timeline playhead forward by two seconds (to 25:18), and drag the Surround Panner handle to the right-front speaker (at around 1 o'clock). A second keyframe is automatically assigned.

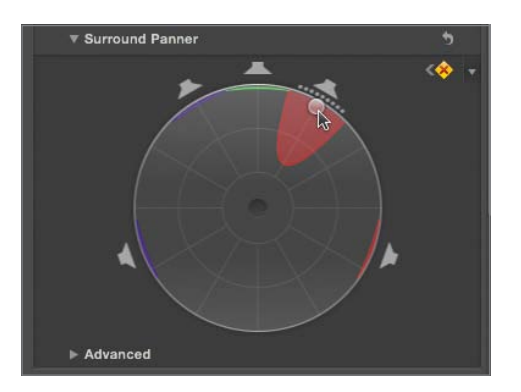

4 Play the project across **Shot\_03**. The audio moves from the left-rear speaker to the right-front speaker over the course of the clip.

You can add as many keyframes as you like to create complex animations of your sound in the surround audio space.

#### **Using Preset Pan Methods**

You can also employ one of the preset panning settings and keyframe the Pan Amount slider.

- **1** Select **Shot\_04** and position the playhead at the first frame of that clip.
- 2 In the Inspector, set Pan Mode to Circle, which allows you to animate your sound to move in a circle around the listener, utilizing all five speakers.

| Shot_04            | 00:00:10;10 |
|--------------------|-------------|
| Effects            | - 5         |
| Volume and Pan     | 5           |
| Volume:            | 1           |
| Pan Mode: Circle 🔻 |             |
| Pan Amount:        | 0           |
| ▼ Surround Panner  | •           |
|                    |             |
| ► Advanced         |             |

**3** Drag the Pan Amount slider from left to right and observe the movement that occurs in the Surround Panner.

Using Pan Mode allows you to animate the Pan Amount slider to create surround sound animations based on a preset type of effect (which is arguably simpler than animating the entire Surround Panner).

**4** Drag the Pan Amount slider all the way to the left to set the sound to come out of the rear speakers only.

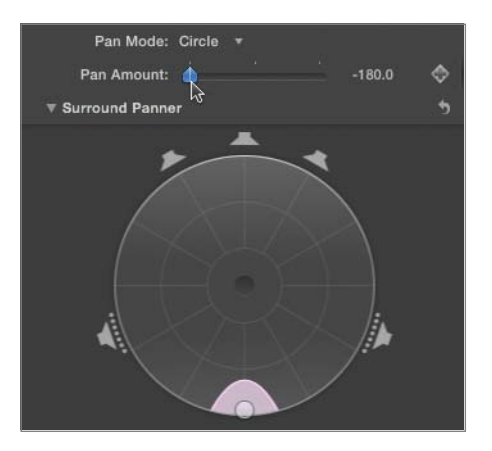

- **5** Click the Keyframe button for the Pan Amount slider.
- 6 Move the Timeline playhead forward by five seconds (to approximately 35:00).
- 7 Drag the Pan Amount slider to the right.

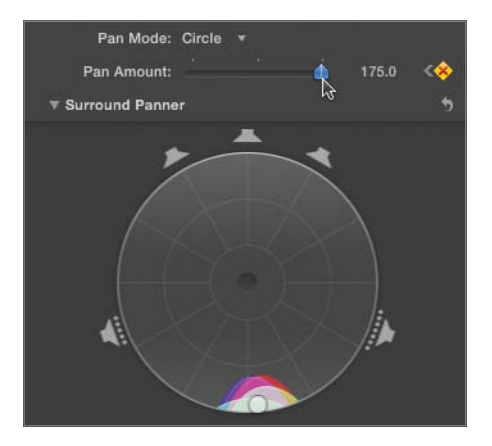

A keyframe is automatically added, and the sound is animated to move around the room in a circle.

8 Play across **Shot\_04** to hear the results.

Alternatively, rather than creating a circle effect, you could select one of the other pan modes.

9 Set Pan Mode to Back to Front.

**NOTE** ► Changing the pan mode automatically erases any keyframes assigned to the Pan Amount slider.

**10** Move the Timeline playhead to the beginning of **Shot\_04** and repeat steps 5 through 9 as you observe the difference in the movement of the sound.

# **Managing Audio Channels**

Most clips include multiple audio channels. This could be two discrete mono tracks recorded in the camera, a stereo track in which the left and right channels are intended to pan in a specific way, or a multitrack clip with many audio channels that actively need to be managed. One common example of this is footage in which audio was recorded on a device separate from the video and the two signals were joined inside Final Cut Pro using the Synchronize Clips function as described in Appendix A.

Regardless of the number of tracks, you can manage which audio channels are *active* and which are ignored when you play a particular clip.

**NOTE** > You can change the active channels at any point in the editing process—either in the Event Browser before the clip is used, or after an instance of a clip has been added to a project.

Furthermore, active channels can be displayed in the Timeline collapsed into a single bar combined with the video, expanded into a separate audio-only bar, or broken apart so that each individual channel can be seen and modified independently.

#### **Enabling and Disabling Channels**

You manage audio channels in the Audio Inspector for the selected clip. There, you can skim the individual channels to identify the contents of each channel. You can also enable or disable individual channels, and select the audio format (stereo, surround, and so on). This latter setting instructs Final Cut Pro how to pan the individual channels by default.

**1** In the Timeline, select **Shot\_05**.

2 In the Audio Inspector, scroll down to view the Channel Configuration section. This clip contains two audio channels, marked as stereo. Because they are a stereo pair, they are represented by a single bar.

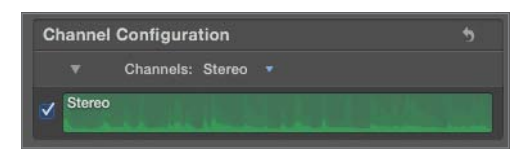

**3** From the Channels pop-up menu, choose Dual Mono. The two individual items are broken out into two individual channels.

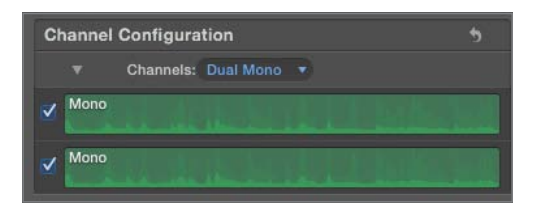

**NOTE** > The contents of the Channels pop-up menu changes dynamically based on the number and type of channels in the currently selected clip. Clips with an even number of channels can display as stereo pairs or individual mono channels. Clips with six channels can also be marked as 5.1 surround channels. Always check the pop-up menu to see the options available for the current clip.

4 Skim the two individual tracks to hear the difference between them.

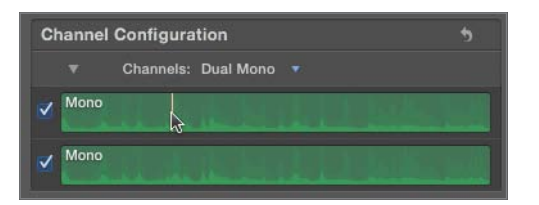

The first channel contains clear, sharp audio; the second sounds inferior. That's because channel 1 was recorded with a boom mic pointed directly at the subject's mouth, and channel 2 was recorded using the built-in camera mic, which was much farther away.

Deselect the checkbox to the left of the second channel to disable it. Now, the clip in the Timeline will play only the higher-quality channel 1 audio.

| Cł | nannel | Configuration                | 5 |
|----|--------|------------------------------|---|
|    |        | Channels: Dual Mono 🔹        |   |
| V  | Mono   | يتشابط المستد فكالمطابط المت |   |
| R  |        |                              |   |

#### **Breaking Apart Audio Clips**

When you have more than one audio channel, you can expose each of the components as separate bars in the Timeline. This allows you to independently keyframe the volume, pan, and effects settings for each channel.

1 In the Timeline, select **Shot\_06**, and in the Audio Inspector, scroll to see the Channel Configuration section.

| Channel Configuration |        |                            |  |
|-----------------------|--------|----------------------------|--|
|                       |        | Channels: 2 Mono, Stereo 🔻 |  |
| V                     | Mono   | And the Assessments        |  |
| <b>v</b>              | Mono   |                            |  |
| ~                     | Stereo |                            |  |

This clip contains four audio channels: two mono channels and a stereo pair. Yet, in the Timeline, the audio is represented by a single bar connected to the video.

**TIP** You can reconfigure these four tracks as four mono channels, two stereo pairs, L, R, C, S, or other configurations by choosing from the Channels pop-up menu.

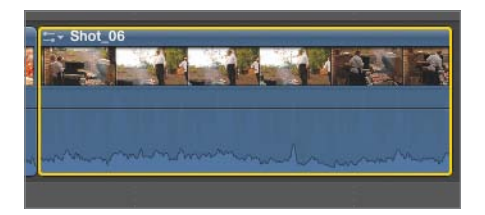

This bar can be *expanded*, as described earlier in the lesson, or it can be detached to be treated as a separate entity from the video.

2 With audio selected, choose Clip > Detach Audio, or press Control-Shift-S. The audio is detached from the video and appears as a connected clip, synchronized to the first frame of the video.

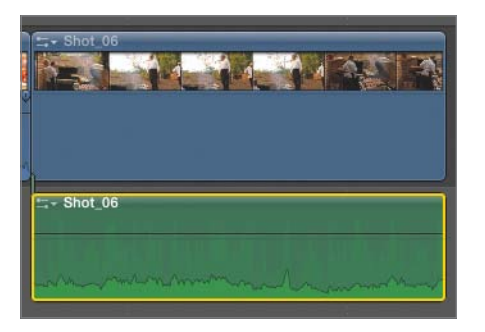

However, the four individual audio channels are still combined and treated as a single entity in the Timeline. This is helpful when adjusting the audio as a single unit, but if you want to change individual channels you need to go one step further.

3 Choose Clip > Break Apart Clip Items, or press Command-Shift-G. Each channel is broken into its own bar and can be adjusted individually.

| 5 Shot_06        |
|------------------|
|                  |
| ∴- Shot_06 - a1  |
| Shot_06 - a2     |
| t-+ Shot_06 - a3 |
|                  |

# **Lesson Review**

- 1. What three things do Audio meters show?
- 2. Should dialogue levels be set to: A) 0 db, B) –12 db, C) –31 db, or D) none of these options?
- 3. Should you change audio levels in the Timeline or the Inspector?
- 4. What is the finest resolution that audio can be adjusted to?
- 5. Which kinds of clips can have an audio fade effect applied?
- 6. How many fade shapes are there and what are they called?
- 7. Can you crossfade between two connected clips?
- 8. How many speakers can you use for audio panning?
- 9. True or false: Panning can be animated in stereo but not in surround.
- 10. How do you display individual audio channels of a multichannel clip in the Timeline?

#### Answers

- 1. Average audio levels, peak audio levels, and overmodulation
- 2. B or C are both acceptable answers. Never set audio to 0 db.
- 3. You can set audio levels in either the Timeline or the Inspector.
- 4. Audio can be adjusted to the individual sample level.
- 5. All clips that contain audio can be faded.
- 6. There are four audio fade shapes: Linear, S-curve, +3 dB, and -3 dB.
- 7. Yes, although they will automatically be converted into a storyline.
- 8. Two speakers in stereo and five speakers in surround. (Surround mixes also include a low-frequency channel that is not affected during panning.)
- 9. False. You can animate panning settings in both stereo and surround mixes.
- 10. Select the clip, and choose Clip > Break Apart Clip Items.

# **Keyboard Shortcuts**

| Control-A              | Open Audio Animation Editor                             |
|------------------------|---------------------------------------------------------|
| Command-J              | Open Project Properties                                 |
| s                      | Toggle skimming on and off                              |
| Control-S              | Expand/collapse Audio/Video                             |
| Control-Shift-S        | Detach audio from video and display as a connected clip |
| Control-Z              | Zoom to Samples                                         |
| Shift-Z                | Zoom to fit                                             |
| Option-Down Arrow      | Reduce level of the selected keyframe                   |
| Option-Up Arrow        | Increase level of the selected keyframe                 |
| Option-' (apostrophe)  | Navigate to next keyframe                               |
| Option-; (semicolon)   | Navigate to previous keyframe                           |
| Command-= (equal sign) | Zoom in on Timeline                                     |
| Control-= (equal sign) | Increase volume level by 1 dB                           |
| Control-– (minus sign) | Decrease volume level by 1 dB                           |
| Command-4              | Open Inspector                                          |
| Command-Shift-8        | Display large Audio meters                              |

#### **Numbers**

+3 dB (fast-fade), 128–129 -3 dB (slow-fade), 128–129 720p HD, 201–202 1080p HD, 201–202

# A

A (Select tool) shortcut key, 83 Action pop-up menu Apply Custom Name, 46-47 Color Board, 431 Event Library, 5 managing metadata views and, 24–25 Active Video Angle pop-up menu, 192 Add (+) button, creating new naming scheme, 48 Add Custom Metadata Field, Event Browser option, 18-19 Add Keyframes button, in Viewer, 295, 297 Add Rule (+) button, adding filter criteria to searches, 40-43 Add to Audition option, 93 Adjustments pop-up menu, 467 Aged Paper effect, adding to multicamera clips, 213 alignment, font, 278 All Clips option (Control-C), filtering clips, 28 alternates, in auditions Add to Audition option, 93 changing picks, 87-89 overview of, 86 playing in context, 90 removing, 94-95 Amount slider, Video Inspector increasing effect visibility, 97 modifying and combining effects, 267

analysis keywords overview of, 9 removing, 12 Analyze and Fix finding people, 7-8 finding shaky camerawork, 14 - 15anchor parameter, transforming clips, 295-296 Anchor Points, transforming clips, 261 Angle Assembly setting, 196-197 Angle Clip Ordering setting, 197 Angle Editor changing order of angles in Angle Viewer, 207-210 effects, 212-213 fixing sync errors, 204-207 modifying multicamera clips, 203-204 syncing new or added clip, 210-211 Angle Synchronization setting, 198-200 Angle Viewer changing order of angles in, 207-210 changing visible angles, 182-186 cutting between angles, 188-189 editing multicamera clips and, 187 settings, 202 switching angles, 191-192 video-only cuts when editing multicamera clips, 189-190 viewing multicamera clips, 181-182

angles, of multicamera clips Angle Assembly setting, 196-197 Angle Clip Ordering setting, 197 Angle Synchronization setting, 198-200 changing order of angles in Angle Viewer, 207-210 changing the Angle Viewer, 182-186 cuts between, 188-189 displaying angle names, 191 number of angles possible, 180 switching angles, 191–192 animation adding effects to video, 265 audio effects and, 171-175 of audio levels, 113-114, 119-121 of clip position, 294 creating a travel matte, 314-318 of generators, 306-313 in Inspector, 299-301 keyboard shortcuts, 324 overview of, 293-294 of pan effects, 135 of panning audio, 136-138 review, 323-324 of shape masks, 465-468 of surround sound, 141-142 of titles, 279-283 transitions creating, 318-323 in Video Animation Editor, 301-306 in Viewer, 294-299 append edits adding clips to projects, 54-56

editing multicamera clips and, 187 limiting source media while editing, 65 Apple Delay effect, Echo effects, 166 Apple Pro Certification Program, vii–viii Apple Pro Training Series: Final Cut Pro X Advanced Editing about the training services, vii resources, vii Apple Pro Training Series: Final Cut Pro X (Weynand), 105 Apple Pro Training Services, about, vii Apply Color Correction commands, 422-423 assembly, adding clips to projects, 54 attenuation EO adjustments and, 152, 155 keyboard shortcuts, 122 audio adding metadata to clips, 20 animating audio levels, 113-114 animating audio levels in Audio Inspector, 119-121 animating pan effects, 135 audio meters, 106-108 breaking clips apart, 146-147 choosing panning environment, 130-133 crossfade effects, 124-127 custom settings, 220 deleting keyframes, 121 detaching video from, 147 disabling, 319 editing separately from video portion of multicam clip, 189-190 enabling/disabling audio channels, 144-146 fade shapes, 127-130 fades, 123-124 fixing overmodulated audio, 109 - 110how loud is too loud, 108-109 keyboard shortcuts, 149 keyframing surround sound, 141-142 mixers, 108-109

nudging keyframes, 122-123 overview of, 105 panning, 130 panning in Timeline, 136-138 preset pan methods, 142-144 resetting levels, 121 review, 148 roles for tagging audio clips, 283 searching by sampling rates, 44 searching by tracks, 44 setting levels generally, 106 setting levels in Timeline, 111-113 setting levels with Inspector, 116-119 setting levels with keyboard shortcuts, 122 stereo panning, 133-134 subframe adjustments to, 114-116 surround panning, 138-140 for synchronization of multicamera clips, 200, 202 Audio Animation Editor in Clip menu, 306 panning in Timeline, 136-138 audio effects animating, 171-173 applying equalization effects, 156-161 controlling, 161 distortion presets, 168-169 equalization and, 152-156 keyboard shortcuts, 177 Levels effects, 163-164 modifying animations, 174-175 overview of, 151 pitch shifting and voice effects, 169 - 170removing, 162 Reverb and Echo effects, 164-167 review, 176 toggling, 161-162 transferring between clips, 162-163 Audio Enhancements in Audio Inspector, 153

automatic, 151 Loudness setting in, 163 Audio Inspector animating audio levels, 119-121 Audio Enhancements, 153 breaking audio clips apart, 146 - 147deleting keyframes, 121 Less Bass effect, 157-158 managing audio channels, 144-146 pre-EQ and post-EQ results, 160-161 removing clip effects, 162 resetting audio levels, 121 setting audio levels, 116-119 Space Designer, 166 toggling clip effects, 161-162 viewing effect of Channel EQ, 159-160 audio meters understanding, 106-108 viewing project panning environment, 132 Audio Only option, Source Media pop-up menu, 66 Audio View option, Metadata View pop-up menu, 20 Audition window, 87-88, 90 auditions applying effects to all picks, 101 applying effects to other clips, 101-102 changing picks, 87-88 creating in Event Browser, 86-87 creating in Timeline, 91-94 duplicating clips from original, 98-100 duplicating clips to create alternate, 96-98 duplicating clips without adding effects, 100 editing with, 88-90 finalizing, 95 keyboard shortcuts, 103 modifying, 94-95 navigating clips in, 93 overview of, 85 previewing, 90-91 review, 102-103

auto-analysis metadata, 7 creating additional peoplerelated keywords, 13 finding people using facial recognition, 7-12 finding shaky camerawork, 13-15 overview of, 3-4 removing analysis keywords, 12 types of automatic metadata, 4 A/V output, 331 average highlights, in Waveform Monitor, 359 average levels, audio meters showing, 107 average midtones, in Waveform Monitor, 360-361

# В

background noise audio levels and, 106 removing, 151 background rendering, turning off, 220, 328 Background Squares effect, Effects Browser, 77 Background Tasks windows, viewing progress of background analysis, 9 backgrounds adding graphics to, 248-250 removing colored background, 225-227 backtiming edits benefits of, 53 overview of, 64-65 Balance Color command, 342 Basic View option, Metadata View pop-up menu, 19 Bass Boost equalization setting, 153 bass roll-off effect, 156 Black & White, adding effects to video, 266, 269 black point copying grades between clips and, 421 in Waveform Monitor, 360, 362 working inside and outside of color masks, 449

Blade transition, for splitting clips, 400 Blend Mode pop-up menu, 249 blend modes for compositing layers, 247 experimenting with, 251-252 Hard Light blend mode, 252, 318 Overlay blend mode, 249-250 Stencil Alpha blend mode, 316 boost EQ adjustments and, 152 keyboard shortcuts for, 122 bounding boxes, scaling, 308, 310 Break Apart Clip Items option, Clip menu managing audio channels, 147 removing clip from storyline, 73 removing generator from storyline, 307 Brightness slider, Settings pop-up menu, 357 Broadcast Safe effect, 434-437 b-roll auditions for comparing and selecting, 85 creating, 53

# С

calibration, of display, 330-331 camera angles auditions for comparing and selecting, 85, 93 searching by, 44 cameras finding shaky camerawork, 13 - 15recording channels of audio, 131 source media metadata, 4 Car Radio effect, 162-163, 168 cataloging clips, metadata for, 3 certification, Apple Pro Certification Program, vii-viii Channel EQ interface, 159-160 channels, audio audio meters showing, 107 breaking audio clips apart, 146-147

enabling/disabling, 144-146 overview of, 144 performing surround panning, 138 - 140recording, 131 relinking and, 336 searching by, 44 Channels pop-up menu, 146 Chroma color wheel adjusting inner graph of, 236 - 237in Color Selection controls, 235 chroma component, of video clip, 357 Chroma Rolloff parameter, 236 Clip Appearance button, 247 Clip Info section, of Format field, 49 Clip menu Audio Animation Editor, 136, 306 Break Apart Clip Items option, 73, 147 Solo Animation command in. 173 clip-based metadata creating custom fields, 18-19 customizing views, 21-24 entering for multiple clips, 17 managing views, 24-25 organizing, 19 overview of, 16 switching between views, 19-20 clips animation of clip position, 294 applying effects to, 101-102 audio. see audio cataloging, 3 clip-based metadata. see clipbased metadata compound. see compound clips connected. see connected clips duplicating. see duplicating clips entering metadata for multiple, 17 filtering. see filtering clips intraclip-based metadata. see intraclip-based metadata multicamera. see multicamera clips rating, 25-27

renaming, 46-50 splitting using Blade transition, 400 transformation of, 258-264 transitions between clip grades, 397-402 treating group of clips as single clip. see auditions video. see video viewing in Event Library, 10 clips, color matching applying corrections to entire scene using compound clips, 431-433 commands for applying corrections between, 422-425 copying grades between, 420-422 grading first clip (reference clip), 412-415 matching clips to reference clip, 415-416 matching corrected clips, 409-410 matching insert clips, 426-427 simple clip matching, 406-409 clips, editing adding to projects, 54 appending, 54-56 inserting, 57-58 overwriting, 58-59 replacing, 59-61 close-ups angles, comparing with other camera angles, 93 codecs custom audio or video settings, 220 of relinked files, 336 color, primary and secondary, 352 color adjustments, isolated. see secondary color corrections Color Balance controls analyzing color balance, 340-341 automatic adjustments, 342-343 Color Board Action pop-up menu, 431

adjusting color temperature, 385-389 adjusting contrast, 364-366 adjusting saturation, 391-396 adjustments in general, 375 color controls, 338, 376-378 color masks and, 442-446 combining saturation with contrast adjustments, 396-397 correcting individual shots, 429 eliminating color casts, 378-384 exposure controls, 366 Global control, 366, 389-391 Global control compared with Shadows control, 370-372 Highlights control, 366-367 keyboard shortcuts, 403 Midtones control, 366, 368-370 opening and working with, 339-340 review, 403 saturation controls, 391 Shadows control, 366, 368 shape masks and, 455 color casts adjusting color temperature, 385-389 spotting color casts with, 378 color channels, RGB Overlay histogram and, 348-349 color controls, Color Board adjusting color temperature, 385-389 adjusting contrast, 379-380, 382-383 how they work, 381 RGB Parade and, 383-385 spotting color casts with, 378 using, 376-378 Vectorscope and, 381-382 working with Global control, 389-391 color correction adjusting contrast manually, 364-370 automatic adjustments, 340-343 Color Board adjustments, 364 display for, 330-331

displaying video scopes, 345-347 essential tasks in, 329 Global control compared with Shadows control, 370-372 iMovie adjustments, 343-345 interface for, 338-340 keyboard shortcuts, 373 knowing when to correct, 329-330 media quality and, 331 multicamera clips, 212 with original or optimized media files, 332 overview of, 327-329 relinking in Event Library, 334-335 relinking individual clips manually, 335-337 relinking to alternate media files, 332-334 review, 372-373 RGB histogram, 348-350 saving/applying presets, 430-431 secondary. see secondary color corrections transitions between clip grades, 397-402 Vectorscope, 351-356 video scopes for, 345 Waveform Monitor, 356-364 color masks masking skin tones, 460-462 masking sky, 463-465 overview of, 442-449 working inside and outside of color masks, 449-453 color matching applying corrections to entire scene using compound clips, 431-433 automatically, 406 breaking down a scene, 412-413 Broadcast Safe effect, 434-437 changing compound clips, 433 commands for applying corrections between clips, 422-425

copying grades between clips, 420-422 to corrected clips, 409-410 correcting individual shots, 428-430 effects applied to grade, 433-434 grading first clip (reference clip), 412-415 to insert clips, 426-427 keyboard shortcuts, 439 manually, 410-411 overview of, 405 to reference clip, 415-420 review, 438 saving/applying correction presets, 430-431 shot matching and, 406 simple clip matching, 406-409 tips on shot matching, 427-428 color pickers, picking color for color mask, 444 color sampling automatic results, 227 creating keys, 224-230 Strength slider, 228 Color Selection tools, Keyer effect, 234-235 color temperature, adjusting, 385-389 Command (zoom out on Timeline) shortcut key, 149 Command-[ (Timeline history) shortcut key, 83 Command Editor, creating command shortcuts with, 423 Command-+ (zoom in on Timeline), 149 Command-4 (Inspector) shortcut kev, 83, 149, 373 Command-5 (Effects Browser) shortcut key, 439 Command-6 (Color Board) shortcut key, 373 Command-7 (video scopes) shortcut key, 373, 439 Command-Delete (delete collections) shortcut key, 51 Command-E (export media) shortcut key, 291

Command-F (filter window) shortcut key, 51 Command-G (storyline) shortcut key, 83 Command-J (project properties) shortcut key, 149 Command-K (Keyword Editor) shortcut key, 51 Command-L (loop playback) shortcut key, 291 Command-Option-V (paste effects) shortcut key, 177, 439 Command-S (Effects Browser) shortcut key, 177 Command-Shift-2 (show/hide Timeline Index) shortcut kev, 291 Command-Shift-8 (audio meters) shortcut key, 149 Command-Shift-G (break apart clips) shortcut key, 83 Command-Shift-N (create new folder) shortcut key, 51 Command-T (cross dissolve) shortcut key, 83 Command-Y (create audition clip) shortcut key, 103 Command-Z (undo) shortcut key, 61 complex edits, combining, 67 Composite view accessing from Matte view, 232 of key, 227 viewing adjustments made in Matte view, 238 compositing advanced keying features, 234 - 240color sampling for creating keys, 224-230 creating compound clips, 218-221 garbage masks, 230-234 generators for, 240-247 graphics or video, 247-253 keyboard shortcuts, 255 overview of, 217-218 review, 254-255 timing edits, 221-224 compound audio effects, 151

compound clips applying corrections to entire scene, 431-433 benefits of, 53 changing, 433 creating, 75-77, 314 creating in Event Browser, 218-221 compression, source media metadata, 4 compressors, Levels effects, 164 connect edits backtiming and, 64, 67 editing multicamera clips and, 187 keyboard shortcuts, 83 limiting source media while editing, 65 connected clips applying transitions to, 70-72,246 attaching titles to, 78-81 breaking down storylines into, 73-75 color matching, 409-410 creating, 314 creating secondary storylines, 68 - 70crossfade effects, 126 contrast changing saturation by adjusting, 396-397 color casts and, 379-380 manual adjustment, 364-370 shadows and, 382-383 contrast ratio, 360-361 Control (decrease volume) shortcut key, 149 Control-' (move playhead to next marker) shortcut key, 255 Control-; (move playhead to previous marker) shortcut key, 255 Control-. (nudge marker to right) shortcut key, 255 Control-, (nudge marker to left) shortcut key, 255 Control-+ (increase volume) shortcut key, 149

Control-A (Audio Animation Editor) shortcut key, 149, 177 Control-C (show all clips) shortcut kev, 51 Control-Delete (delete rejected clips) shortcut key, 51 Control-H (hide rejected clips) shortcut key, 51 Control-M (delete marker) shortcut key, 255 Control-O (delete items from selected clip) shortcut key, 51 Control-Option O (remove keywords) shortcut key, 51 Control-Option-T (assign title roles to clips) shortcut key, 291 Control-Option-V (assign video roles to clips) shortcut key, 291 Control-R (render selection) shortcut key, 291 Control-Right Arrow (choose pick and place in Timeline) shortcut key, 103 Control-S (expand/collapse audio/ video) shortcut key, 149 Control-Shift-R (Render all) shortcut key, 291 Control-Shift-S (detach audio from video) shortcut key, 149 Control-T (title) shortcut key, 83 Control-V (open Video Animation Editor) shortcut key, 324 Control-Z (zoom to samples) shortcut key, 149 copy and paste effects, 101-102, 163 grades between clips, 420 titles, 286 core matte, in keying, 227 corner handles, scaling by dragging, 259 Counting generator, 245 course structure, for Final Cut Pro users, iv crop transforming clips, 263 with Viewer, 258 Crop option, Video Inspector, 354

cross-dissolves applying to connected clips, 70–72 applying to generators, 246–247 transitions between clip grades, 400 crossfade effects, 124–127 custom fields, 18–19 Custom title, 278–279 custom views, 21–24 cutaway shots, 53 cuts between angles, 188–189 multicamera clips and, 180 video-only, 189–190

# D

D (overwrite edit) shortcut key, 83 data rate, source media metadata, 4 dB levels adjusting in Audio Inspector, 118-119 audio meters showing, 107 EQ adjustments and, 152, 155-156 fixing overmodulated audio, 109 - 110how loud is too loud, 108-109 keyboard shortcuts for boosting/lowering, 122 nudging keyframes, 122-123 setting audio levels in Timeline, 111-113 Delay Designer effect, Echo effects, 166 Delete (Reject) shortcut key, 51 digital relighting, 457 disclosure triangle revealing markers, 39 viewing clip ratings, 28 display, suitable for color correction, 330-331 dissolves, applying effects to generators, 246 distortion audio effects, 151, 168-169 audio levels and, 108 presets, 168 setting audio levels and, 106 with Viewer, 258

Distortion category, Effects Browser, 162-163 Down Arrow (move playhead forward) shortcut key, 83 downloading Final Cut Pro X, iv Drop Shadow, applying to title, 276 Duplicate button, duplicating clips as an audition, 97 duplicating clips to create alternate, 96-98 from original, 98-100 without adding effects, 100 duration animation, 281 source media metadata, 4 transitions, 127, 247 DVD book files downloading lesson files from, v-vi overview of, v dynamic range, of audio speakers, 109

# Е

E (append edit) shortcut key, 83 Echo (delay) effects, audio, 164-167 edge matte, in keying, 227 Edges tool, for refining matte edges, 228 - 230Edit Metadata View option, Metadata View pop-up menu, 21, 24 editing adding clips to projects, 54 appending clips, 54-56 applying transitions to connected clips, 70-72 attaching titles to connected clips, 78-81 auditions for, 88-90 backtiming edits, 64-65 breaking storylines down into connected clips, 73-75 combining complex edits, 67 compound clips, 75-77 inserting clips, 57-58 keyboard shortcuts, 83 limiting source media, 65-67 overview of, 53 overwriting clips, 58-59 project-defined edits, 61-64

replacing clips, 59-61 review, 82 secondary storylines, 68-70 timing edits with markers and Hold segments, 221-224 effects animating with sliders, 294 applying to all picks, 101 applying to generators, 243-246 applying to grate, 433-434 applying to other clips, 101-102 audio. see audio effects auditions for sampling, 95-96 browsing, previewing, and applying, 264-267 complex, 157 duplicating clips without adding effects, 100 modifying and combining, 267-270 multicamera clips, 212-213 review, 290-291 Effects Browser applying effects to generators, 244 Background Squares effect, 77 Broadcast Safe effect, 435 Cathedral effect, 171-173 Distortion category, 162-163 EQ category, 157-158 Glory effect, 100 Light category, 268 Memory effect, 98-99 multicamera clips and, 212 opening, 224-225 **Remove High Frequencies** effect, 159 Romantic effect, 96 Spaces category, 165 Stylize category, 101, 265, 433-434 ending points, editing clips and, 64 equalization (EQ) applying effects, 156-161 overview of, 152-156 Equalization pop-up menu, 153-154 Event Browser Add Custom Metadata Field option, 18-19 Analyze and Fix option, 7-8, 10

creating auditions, 86-87 creating compound clips, 218-221 Filter pop-up menu, 28 List View option, 11 playing multicamera clip in, 182 Shift-click for selecting multiple clips, 17 Synchronize Clips command, 76 video scopes and, 347 Event Library Action pop-up menu, 5 Keyword Collection in, 30 organizing keywords, 33-34 relinking media in, 334-336 viewing clips in, 10 events automatic metadata added to, 4 searching for metadata related to, 39 EXIF View option, Metadata View pop-up menu, 19-20 expanders, Levels effects, 164 exporting titles, 288 exposure controls, Color Board adjusting contrast, 379, 382-383 animating shape masks, 466 applying corrections between clips, 424 correcting individual shots, 429 creating first clip (reference clip) and, 414-415 Global control, 366 Highlights control, 366–367 masking skin tones, 462 matching clips to reference clip and, 417-418 Midtones control, 366, 368-370 overview of, 366 Shadows control, 366, 368 shape masks and, 455 transitions between clip grades, 401 Extended View option, Metadata View pop-up menu, 6, 16 evedropper color masks and, 445-446, 448-449 masking skin tones, 461

#### F

F (favorites) shortcut key, 51 facial recognition finding people, 7-12 types of auto-analysis, 7 fades animating audio levels in Timeline, 113 applying to connected clips, 72 audio effects, 123-124 crossfade effects, 124-127 keyframing in Video Animation Editor and, 304 setting fade shapes, 127-130 Fat EQ parameter, 158 Favorite rating append edits, 56 creating compound clips and, 219 marking clip as, 44-45 selecting clips as, 25-27 Feathering, softening matte edges, 232 fields creating custom, 18-19 deleting, 25 viewing using Inspector, 6 Fill, applying solid color, 316 Filter pop-up menu filtering clips, 28 hiding rejected clips, 220 selecting favorite clips, 219 Filter window closing, 45-46 New Smart Collection option, 44-45 opening, 40 filtering clips clearing filters, 46 overview of, 37 by ratings, 28 searching for metadata, 39-44 searching for text, 37-39 by text, 22 filters applying equalization effects, 156-161 auditions for comparing and selecting, 85 distortion, 168

finishing color correction. see color correction defined, 327 folders, creating new, 34 fonts changing size of, 285 presets, 278 sizing, 274-275 types of, 275 Format field, 48-49 formats custom audio or video settings, 220 multicamera clip settings, 201-202 text, 276 frame rate custom audio or video settings, 220 relinking and, 336 rendering projects at full frame rate, 283 searching by, 44 of source media metadata, 4 frame size searching by, 44 of source media metadata, 4 frames, dropping frames during playback, 183-184

# G

garbage masks, 230-234 gates, Levels effects, 164 General View option, Metadata View pop-up menu, 21-22 Generator Inspector, 316 generators animating, 306-313 applying effects to, 243-244 examples of types of, 245-246 previewing, 241 replacing in Timeline, 243 selecting and connecting to storyline, 241-242 Type options, Tint Color, and Tint Amount, 242 Generators Browser, 241 Global color control, 389-391

Global exposure control Color Board, 366 color masks and, 442 compared with Shadows control, 370-372 Global saturation control, 392-394 Glory effect, Effects Browser, 100 Glow effect, adding to video, 268 gradient black to white, 376 Spill Contrast gradient, 239 grading commands for applying corrections between clips, 422-425 copying grades between clips, 420-422 creating first clip (reference clip), 412-415 effects applied to, 433-434 matching clips to reference clip, 415-420 Graphic Equalizer, 154-156 graphics. see also video adding effects to video, 265-266 adding layered graphics files to projects, 253 compositing, 247-252 keyframing in Video Animation Editor, 303-306 titles. see titles Grunge generator, 241-243

# Η

hard drive, monitoring performance of, 183–184 Hard Light blend mode, 252, 318 headroom, mixing audio and, 108 Helvetica font, sizing, 275 Hide Rejected option (Control-H), filtering clips, 28 high-contrast ratio, 360 highlights Protect Highlights parameter, 267–268 rebalancing, 378–379 in Waveform Monitor, 359, 361 Highlights color control adjusting color, 383–384

adjusting color temperature, 387 correcting individual shots, 429 masking sky, 464 matching corrected clips, 409 matching insert clips, 427 rebalancing highlights, 378-379 transitions between clip grades, 398 working inside and outside of color masks, 451 Highlights exposure control animating shape masks, 466 applying corrections between clips, 424 Broadcast Safe effect, 435 Color Board, 366-367 creating first clip (reference clip) and, 414-415 masking skin tones, 462 matching reference clips, 417 shape masks and, 455 transitions between clip grades, 401 working inside and outside of color masks, 450 Highlights saturation control changing saturation with contrast adjustments, 396-397 matching reference clips, 419 overview of, 395 histograms matching corrected clips, 409-410 RGB Overlay histogram, 348-350 Hold segments extending clip duration to marker, 221-223 keyboard shortcuts, 255 placing playhead at start of, 270 timing edits with, 221-224 Home shortcut key, 51 Hue/Saturation effect, 266-267, 269 hum, audio effect for removing, 151

I (start point) shortcut key, 51, 55 illuminant (dominant light), quality of, 452 iMovie, color correction adjustments, 343-345 import, analyzing color balance during, 343 Includes pop-up menu, filtering clips and, 40-43 Info Inspector viewing data fields, 6 viewing field descriptions, 18 - 19viewing source media metadata, 4 inner graph, of Chroma wheel, 236-237 insert clips, color matching, 426-427 insert edits adding clips to projects, 57-58 editing multicamera clips and, 187 limiting source media while editing, 65 Inside Mask, 446, 449-453 Inspector adjusting keyframes in, 313 keyframing in, 299-301 Inspectors Audio Inspector. see Audio Inspector Generator Inspector, 316 Info Inspector, 4, 6, 18-19 Text Inspector, 79, 276, 284 Title Inspector, 276, 279-280 Video Inspector. see Video Inspector interface, for color correction, 338-340 interpolation, of values between keyframes, 294 intraclip-based metadata adding keywords, 28-33 filtering by ratings, 28 organizing keywords, 33-35 overview of, 25 rating clips, 25-27

# Κ

keyboard shortcuts animation, 324 audio, 149

audio effects, 177 audio levels, 122 auditions, 103 color matching, 439 compositing and keying, 255 editing, 91 metadata-related, 51 on portable Mac vs. desktop Mac, vi switching angles, 192 titles, 291 Kever effect advanced features, 234-240 determining color sampling amount, 228 garbage masks, 230-234 removing colored background, 225-227 stacking order of, 233 as travel matte, 314 kevframes audio effects, 171-175 audio levels, 113-114, 119-121 creating and manipulating, 294 creating animation with, 293 deleting, 121 in Inspector, 299-301 multicamera clips, 212 nudging, 122-123 Pan Amount slider, 142-144 pan effects, 135 panning audio in Timeline, 136 - 138for Position and Scale parameters, 307-308 shape masks, 466-467 subframe adjustments to audio, 114-116 surround sound, 141-142 in Video Animation Editor, 301-306 in Viewer, 294-299 keying advanced features, 234-240 determining color sampling amount, 228 garbage masks, 230-234 keyboard shortcuts, 255 Keying category of Effects

Browser, 225

overview of, 217-218, 224 refining matte edges, 228-229 removing colored background, 225 - 227softening matte edges, 232 Keying category, of Effects Browser, 225 Keyword Collection in Event Library, 30 organizing keywords, 33-35 Keyword Editor adding keywords, 30-33 opening, 30 overview of, 25 keywords adding, 28-33 analysis keywords, 9 creating people-related keywords, 13 organizing, 33-35 removing analysis keywords, 12

# L

L (play clip) shortcut key, 51 LCD displays, 330 Less Bass effect, 157 Levels effects, 163-164 Light category, Effects Browser, 268 Light Wrap feature, adjusting matte detail, 240 limiters, Levels effects, 164 linear fade shapes, 127 keyframing in Video Animation Editor, 306 list view, icon for multicamera clips, 181 List View option, Event Browser, 11 logs/logging, clip-based metadata, 16 Looks section, Effects Browser, 96, 264-265 looping playback disabling, 319 previewing video clips, 219 starting/stopping, 91 titles and, 272 low-contrast ratio, Waveform Monitor and, 360 Lower third titles, 272

luma

adjusting contrast, 379-380, 382-383 color masks and, 442 copying grades between clips, 421 creating first clip (reference clip), 414-415 histogram and, 349 matching clips to reference clip, 415-416 video clips broken down into luma and chroma components, 357 waveform of, 362 Luma curve, in Chroma wheel, 236 Luma Keyer effect, 247, 250-251 Luma option, Setting pop-up menu, 365 Luma Rolloff parameter, 236 Luma Rolloff slider, 251

#### Μ

M (markers) shortcut key, 51, 255, 439 markers adding, 35-37 clicking on disclosure triangle to reveal, 39 copying grades between clips and, 421 keyboard shortcuts, 51, 255, 439 matching clips to reference clip, 415-416 searching for marker text, 37 setting for audio clip, 221-222 timing edits with, 221-224 Mask effect stacking order of, 233 in Video Inspector, 231 masks. see mattes master shots, overwriting, 58 Match Color tool. see also color matching limitations of, 411-412 overview of, 406 simple clip matching, 406-409 Matte Tools, 238

Matte view accessing from Composite view, 232 of a key, 227 viewing adjustments made in, 238 mattes color masks. see color masks creating a travel matte, 314-318 edge mattes in keying, 227 garbage masks, 230-234 Matte view of a key, 227 refining edges of, 228-230 shape masks. see shape masks viewing impact of Chroma wheel adjustments, 235 media adding media type to search terms, 42 color correction and, 331 limiting source media while editing, 65-67 organizing. see metadata original or optimized media files, 332 relinking to alternate media files, 332-334 Media Type pop-up menu, 42 Memory effect, Effects Browser, 98-99 metadata adding keywords, 28-33 adding markers, 35-37 auto-analysis metadata, 7 clip-based metadata, 16 creating custom fields, 18-19 creating people-related keywords, 13 creating Smart Collections, 44 - 46customizing views, 21-24 entering for multiple clips, 17 entering manually, 15 filtering by ratings, 28 filtering clips by, 37 finding people using facial recognition, 7-12 finding shaky camerawork, 13 - 15intraclip-based metadata, 25

managing views, 24-25 organizing clip-based metadata, 19 organizing keywords, 33-35 overview of, 3-4 rating clips, 25-27 removing analysis keywords, 12 renaming clips, 46-50 review, 50-51 searching for metadata, 39-44 searching for text, 37-39 source media metadata, 4-6 switching between views, 19-20 types of automatic, 4 Metadata View pop-up menu Audio View option, 20 Basic View option, 19 Edit Metadata View option, 21, 24 EXIF View option, 19-20 Extended View option, 6, 16 Save As, 24 microphones, recording stereo or surround sound and, 130-131 midtones average midtones, 360 tonal range and, 348 Midtones color control color masks and, 446-448 matching corrected clips, 409-410 rebalancing highlights, 378 working inside and outside of color masks, 452 Midtones exposure control applying corrections between clips, 424 combining shape masks, 458 correcting individual shots, 429 creating first clip (reference clip), 414 matching clips to reference clip, 417 overview of, 366, 368-370 transitions between clip grades, 398,401 Midtones saturation control correcting individual shots, 429 matching clips to reference clip, 419

overview of, 394-395 working inside and outside of color masks, 452 Modify menu, setting audio levels in Timeline, 111 modulation audio effects, 151 audio levels and, 108 fixing overmodulated audio, 109 motion path, keyframes creating, 298 Motion projects effects, transitions, and generators as, 274 published to FCP, 243 Movements category, in Transitions Browser, 319 multicamera clips adding to projects, 187 Angle Assembly setting, 196-197 Angle Clip Ordering setting, 197 Angle Synchronization setting, 198 - 200audio used for synchronization, 200 changing order of angles in Angle Viewer, 207-210 changing the Angle Viewer, 182-186 creating, 180-181 customizing settings, 194-195 cutting between angles, 188-189 displaying angle names, 191 editing audio and video in multicamera clips separately, 189-190 effects, 212-213 fixing sync errors, 204-207 modifying, 203-204 overview of, 179 property and timecode settings, 200-202 review, 214 rolling edits, 193-194 switching angles, 191–192 syncing new or added clip, 210-211 trimming, 192-193 using footage, 180 viewing, 181-182

#### Ν

N (snapping) shortcut key, 83 names Naming Presets windows, 47 renaming clips, 46–50 Naming Presets windows, 47 New Smart Collection option, Filter window, 44–45 nondestructive editing, 46 Notes field, searching for text, 37 NTSC SD format, for multicamera clips, 201–202

# 0

O (create end point) shortcut key, 51 offline media relinking to, 333-334 using high-quality media for color correction, 331 Old World effect, 345 OLED displays, 330 onscreen controls (OSC) shape masks and, 454-457 for use with garbage mask, 231 in Viewer, 231 opacity modifying blend modes, 252 titles and, 280 Option-' (navigate to next keyframe), 149 Option-; (navigate to previous keyframe), 149 Option-Down Arrow (reduce keyframe audio level), 149 Option-G (compound clip) shortcut key, 83, 439 Option-M (create new marker) shortcut key, 51 Option-Up Arrow (increase keyframe audio level), 149 Option-V (paste connected clip), 255 OSC. see onscreen controls (OSC) Outside Mask, color masks and, 446, 449-453 Overlay blend mode, 249-250 overmodulation, of audio, 109-110 overshoots, Waveform Monitor and, 357

overwrite edits adding audition to project, 89 adding clips to projects, 58–59 backtiming and, 64 editing multicamera clips and, 187 limiting source media while editing, 65 project-defined edits, 64

# Ρ

P (Position tool) shortcut key, 83 Pan Amount slider, 142-144 panning audio choosing panning environment, 130-133 overview of, 130 panning in Timeline, 135 performing surround panning, 138 - 140preset pan methods, 142-144 resetting audio levels, 121 stereo panning, 133-134 in Timeline, 136-138 peak highlights, in Waveform Monitor, 359 peak levels, in audio meter, 107 people, finding using facial recognition, 7-12 picks, in auditions applying effects to all picks, 101 changing, 87-88 finalizing auditions, 95 next pick or new pick, 90 overview of, 86 selecting new, 91 pitch shifting, audio effects, 169-170 Placeholder generator, 245 plasma screens, 330 playhead keyboard shortcuts for moving, 83, 255 moving using Up or Down Arrows, 57 placing playhead at start of Hold segment, 270 position animating Position parameter of Shapes generator, 307-308

animation of clip position, 294 kevframing in Video Animation Editor, 303 titles and, 280 transform parameters, 295-296 transforming clips, 261-263 Position tool, 74 preferences, video, 331 presets Color Board, 431 pan methods, 142-144 previewing auditions, 90-91 effects, 226, 264-267 generators, 241 opacity settings, 251 titles, 271 primary colors, 352 Project Browser, 68 Project Library, 88 project-defined edits, 53, 61-64 projects adding clips to, 54 adding multicamera clips to, 187 opening, 68 rendering at full frame rate, 283 properties, multicamera clips, 200-202 Properties menu, Selected Properties option, 23 Protect Highlights parameter, 267-268 Protect Skin parameter, 267 proxy media, low quality of, 332

# Q

Q (connect edit) shortcut key, 83 QC (quality control), 437 QuickTime movie, exporting titles as tracks of, 288

# R

ratings adding rating to search terms, 40–41 creating compound clips and, 219 filtering clips by, 28 overview of, 25 selecting clips as favorites or rejecting, 25–27 Reel pop-up menu, 44 reels, searching by, 44 reference clip in color matching, 412-415 matching clips to, 415-420 rejects, selecting clips as favorites or rejecting, 25-27 Relink Media command, 334 relinking media to alternate media files, 332-334 in Event Library, 334-335 individual clips manually, 335-337 Remove (-) button, removing filter criteria from searches, 42-43 Remove High Frequencies effect, Effects Browser, 159 rendering custom settings, 220 projects at full frame rate, 283 turning off background rendering, 328 replace edits editing multicamera clips and, 187 limiting source media while editing, 65 replacing clips, 59-61 Reset button (X) clearing search field, 38 resetting audio levels, 121 restoring video clip to original settings, 260 resolution custom audio or video settings, 220 display quality and, 330 of relinked files, 336 zoom levels and, 259 Retime Editor, 223-224, 270 Retime pop-up menu, 170 retiming editor for, 223-224, 270 multicamera clips, 212 preserving pitch, 170 Retro generator applying Tint effect to, 244 replacing generators in Timeline, 243 Reverb (spaces) effects, audio effects, 164-167

RGB Overlay histogram, 348-350 matching corrected clips, 409-410 **RGB** Parade scope adjusting color, 383-385 adjusting color temperature, 387 applying corrections between clips, 424 creating first clip (reference clip) and, 414 matching clips to reference clip, 417-418, 420 Setting pop-up menu, 350, 362 spotting color casts with, 378 using with Global control, 389 Vectorscope compared with, 385 rippling, trimming multicamera clips, 193-194 Role Editor, 286 roles assigning, 287-288 exporting title subroles, 288-289 overview of, 283 subroles, 286-287 using with titles in different languages, 286 rolling edits, trimming multicamera clips, 193-194 rolling shutter artifacts, finding shaky camerawork, 13-15 Romantic effect, 96 rotation properties, 261-262 titles and, 280 transforming clips, 295-296 Roundness, softening matte edges, 232

# S

S (skimming) shortcut key, 149 sampling color samples used to create keys, 224–230 enabling automatic sampling, 233 masks and, 453
sampling rates making subframe adjustments to audio, 114 searching audio by, 44 saturation adjusting matte detail, 239 applying corrections between clips, 424 creating first clip (reference clip) and, 414 Hue/Saturation effect, 266-267, 269 matching corrected clips, 409-410 saturation controls, Color Board changing saturation with contrast adjustments, 396-397 correcting individual shots, 429 Global control, 392-394 Highlights control, 395 matching clips to reference clip and, 419 Midtones control, 394-395 overview of, 391 Shadows control, 395 transitions between clip grades, 399 Saturation parameter, 239 Save As option, Metadata View pop-up menu, 24 scale animating Scale parameter of Shapes generator, 307-308, 310 titles and, 280 transforming clips, 260-262, 295-296 scene balancing. see also color matching breaking down a scene, 412-413 as iterative process, 427 overview of, 406 useful commands, 422 Scene fields, 46-47 scenes, searching by, 44 scene-to-scene correction, 406. see also color matching S-curve, fade shapes, 127

searches for metadata, 39-44 for text, 37-39 secondary color corrections animating shapes, 465-468 color masks, 442-449 combining masks with shapes, 460 combining shapes, 457-460 masking corrections to sky, 463-465 masking skin tones, 460-462 overview of, 441 review, 468 shapes used to create vignette, 454-457 shapes used to target frame regions, 453-454 working inside and outside of color masks, 449-453 secondary colors, 352 Select tool rolling edits with, 193-194 in Tools pop-up menu, 75 selection triangle, Viewer, 228 selections select all, 81 Shift-click for selecting multiple clips, 17 Setting pop-up menu Brightness slider, 357 Luma option, 365 Millivolts, 362 RGB Overlay, 363-364 RGB Parade, 350, 362 Vectorscope, 351-353 Waveform, 356 settings, multicamera clips Angle Assembly setting, 196-197 Angle Clip Ordering setting, 197 Angle Synchronization setting, 198 - 200overview of, 194-195 property and timecode settings, 200 - 202Shadows color control adjusting color, 384

adjusting color temperature, 387-388 rebalancing highlights, 377 Shadows exposure control adjusting contrast, 383 applying corrections between clips, 424 copying grades between clips and, 421 Global control compared with, 370 - 372masking skin tones, 462 matching clips to reference clip and, 417-418 overview of, 366, 368 transitions between clip grades, 398 working inside and outside of color masks, 449 Shadows saturation control correcting individual shots, 429-430 overview of, 395 shape masks animating, 465-468 combining with masks, 460 combining with other shapes, 457-460 for creating vignettes, 454-457 for targeting frame regions, 453-454 Shapes generator animating, 306-307 animating Position and Scale parameters, 307 overview of, 245-246 Shift-3 (audio source media) shortcut key, 83 Shift-D (backtimed overwrite edits) shortcut key, 83 Shift-H (create Hold segment) shortcut key, 255 Shift-Q (backtimed connect edit) shortcut key, 83 Shift-Z (zoom to fit) shortcut key, 149 shot matching. see also color matching overview of, 406 tips on, 427-428

Show Angle Viewer option, Viewer Options pop-up menu, 181 Show Retime Editor command, 223 Show Video Animation, Adjustments pop-up menu, 467 Show/Hide Timeline Index, 286 skimming audio levels and, 110 turning off, 347 Skin Tone Indicator applying corrections between clips, 424 in Vectorscope, 353-355, 380 skin tones color correction and, 353-355 color masks and, 460-462 Protect Skin parameter, 267 slash (/), playing clips, 59 Slide transition, animating with, 319-323 Smart Collections creating, 44-46 creating after analysis, 8-9 grouping, 34 keyword-related clips automatically added to, 12 of multicamera clips, 181 selecting, 10 Smooth option, for motion path, 298 snapping edit point to a marker, 222 enabling, 71 Softness slider, color masks and, 446 Solo Animation command, in Clip menu, 173 sound. see audio source media, limiting while editing, 65-67 source media metadata extent and flexibility of, 3 types of automatic metadata, 4 viewing, 4-6 Source Media pop-up menu, 66 Spacebar shortcut key, for playing clips, 83 spaces (Reverb) effects, audio effects, 164-167 speakers audio quality and, 108-109 EQ adjustments and, 152

panning audio and, 130 using stereo panning, 133-134 Spill Contrast gradient, adjusting matte detail, 239 Spill Level slider, refining edges of a matte, 229-230 Spill Suppression, viewing composite images and, 239 starting points, editing clips and, 64 Stencil Alpha blend mode, 316 stereo sound choosing panning environment, 131 panning audio, 130 viewing project panning environment, 132 Stills option, Media Type pop-up menu, 42 storylines breaking down into connected clips, 73-75 connecting generators to, 241-242 creating secondary, 68-70 incorporating clips from into compound clips, 80-81 multiple, 53 removing generator from storyline before animating, 307 transition effects and, 126 Strength slider, enabling automatic sampling, 233 Style pop-up menu, 277–278 styles, text styles, 277-278 Stylize category, Effects Browser, 101, 265, 433-434 stylized design, color correction for, 329 subframe adjustments, to audio, 114-116 surround sound choosing panning environment, 131 panning audio, 130 performing surround panning, 138 - 140viewing project panning environment, 132

synchronization, of multicamera clips Angle Synchronization setting, 198–200 fixing sync errors, 204–207 syncing new or added clip, 210–211 Synchronize Clips command, Event Browser, 76 system requirements, vii

# T

Take fields, renaming clips, 46-47 takes auditions for comparing and selecting, 85 searching by, 44 Teal & Orange effect, Looks effects, 265, 267-268 Telephone, distortion presets, 168 Television, distortion presets, 168 text applying styles to titles, 277-278 attaching titles to connected clips, 78-81 filtering clips by, 22 font size, 274-275 formats and styles, 276-277 searches for, 37-39 text entry mode, creating titles, 273 Text Inspector managing text size and color, 79 text attributes in, 276 Text box for working with text, 284 textures, adding effects to video, 265 Themes Browser, title and transition options, 271 through edits, trimming multicamera clips, 192 thumbnails icon for multicamera clips, 181 Keyer thumbnail, 226 previewing generators, 241 previewing titles, 271 selecting picks in Audition window, 91

timecode displaying settings by angle, 185 multicamera clip settings, 200-202 setting for audio clip, 221 Timecode generator, 245 Timeline adding clips to projects, 54 adding effects to multicamera clips, 213 adding titles to projects, 272 creating auditions, 91-94 creating compound clips, 76-77 inserting clips, 57 keyframing in Video Animation Editor, 301-302 opening projects, 68 panning audio, 136-138 relinking clips, 335-336 setting audio levels, 111-113 Show/Hide Timeline Index, 286 trimming multicamera clips, 193 video scopes and, 347 Zoom slider, 113, 115-116 Tint effect, applying to Retro generator, 244 Tint parameter, adjusting matte detail, 239 Title Inspector Published Parameters in, 279-280 text attributes in, 276 titles animating, 279-283 attaching to connected clips, 78-81 Custom title option, 278-279 exporting, 288 keyboard shortcuts, 291 modifying, 270-277 overview of, 270 review, 290-291 roles used with, 283-290 text styles, 277-278 Titles Browser Custom title, 278-279 title styles in, 270 Titles pop-up menu, 289

toggling audio effects on/off, 161-162 tonal range color controls and, 377 of images, 348 Tools pop-up menu Position tool, 74 Select tool, 75 Transcoding and Analysis, viewing progress of background analysis, 9 transformations of clips with Inspector, 261 of clips with Viewer, 258-261 enabling Transform effect, 295 lining up rectangle corners in Shapes generator, 307 overview of, 257-258 parameters, 295-296 review, 290-291 scale, position, rotation, and crop, 260-263 transitions animating with, 319-323 applying to connected clips, 70-72 applying to multicamera clips, 212 between clip grades, 397-402 connected clips and storylines and, 126 creating animation with, 294, 318-319 crossfade effects, 124 duration of, 127 options in Transition Browser, 246 Transitions Browser, 246, 319 transparency opacity settings and, 252 travel matte changing over time, 314 travel matte, creating, 314-318 Treble Boost equalization setting, 153-154 trimming effects and, 212-213 multicamera clips, 192-193 relinking and, 336

## U

undershoots, Waveform Monitor and, 357 Underwater, distortion presets, 168 Up Arrow (move playhead backward) shortcut key, 83

# V

Vectorscope applying corrections between clips, 424 changing saturation with contrast adjustments, 397 color masks and, 443, 447 making color cast adjustments, 381-382 matching corrected clips, 409-410 matching insert clips, 426 matching reference clips, 418-419 overview of, 351 primary and secondary c olor, 352 **RGB** Parade compared with, 385 Skin Tone Indicator, 353-355, 380 spotting color casts with, 378 using with Saturation controls, 392-393 working inside and outside of color masks, 450 video animating clip position, 294 browsing, previewing, and applying effects, 264-267 compositing, 247-253 crossfade effects, 124 custom settings, 220 detaching audio from, 147 editing audio and video in multicamera clips separately, 189–190

Hold segment used with, 222-223 keyframing in Inspector, 299-301 keyframing in Video Animation Editor, 301-306 keyframing in Viewer, 294-299 preferences, 331 selecting favorite clips, 219 timing edits with markers and Hold segments, 221-224 titles. see titles transformation of, 258-264 Video Animation Editor adjusting keyframes in, 313 animating shape masks, 467 closing, 306 keyframing in, 301-306 revealing, 307 Video Inspector Amount slider, 97 Blend Mode pop-up menu, 249, 316 color correction controls in, 338 Crop, 354 Exposure option, 379 iMovie effect, 344 Luma Keyer, 250-251 Mask effect in, 231 stabilizing shaky shots, 15 viewing matte with, 227 Video Only option, Source Media pop-up menu, 66 video scopes displaying, 345-347 overview of, 345 RGB histogram, 348-350 Vectorscope, 351-356 Waveform Monitor, 356-364 View controls Composite view. see Composite view Matte view. see Matte view

#### Viewer

adjusting keyframes in, 313 changing parameters of single line of text, 277 keyframing in, 294-299 Match Color tool and, 407-408 onscreen controls, 231 previewing effects, 226 previewing generators, 241 previewing opacity settings, 251 selection triangle, 228 transform, crop, and distort effects, 258 transformation of clips in, 257 video scopes and, 346-347 working with text in, 284 zoom levels, 236, 240 Viewer Options pop-up menu, Show Angle Viewer option, 181 views, metadata customizing, 21-24 managing, 24-25 switching between, 19-20 vignettes digital relighting, 457 shape masks used to create, 454-457 Vintage Radio, distortion presets, 168-169 voice effects, audio effects, 169-170 volume audio effect for adjusting loudness, 151 controls in Timeline, 111 dB levels, 107 EQ adjustments and, 152 fixing overmodulated audio, 109 - 110how loud is too loud, 108-109 Levels effects, 163-164 resetting audio levels, 121 Volume slider, in Audio Inspector, 117-119

### W

W (insert edit) shortcut key, 83 Walkie Talkie, distortion presets, 168 Waveform Monitor adjusting contrast, 379-380 Broadcast Safe effect, 435 copying grades between clips and, 421 luma, 362 overshoots and undershoots and, 357 overview of, 356 rebalancing RGB, 376-377 RGB Parade and RGB Overlay and, 362-364 video clips broken down into luma and chroma components, 357 white points, black point, contrast, and midtones, 359-362 waveforms color masks and, 442 creating first clip (reference clip) and, 414 fixing overmodulated audio, 109-110 matching clips to reference clip and, 415-416 white point, in Waveform Monitor, 359, 361-362

## Υ

Y (open audition) shortcut key, 103

### Ζ

zoom levels resolution and, 259 in Viewer, 236, 240 Zoom slider, in Timeline, 113, 115–116